Komplexe Energiemanagement- und Optimierungslösungen Energieverbrauch digitalisieren, visualisieren und optimieren

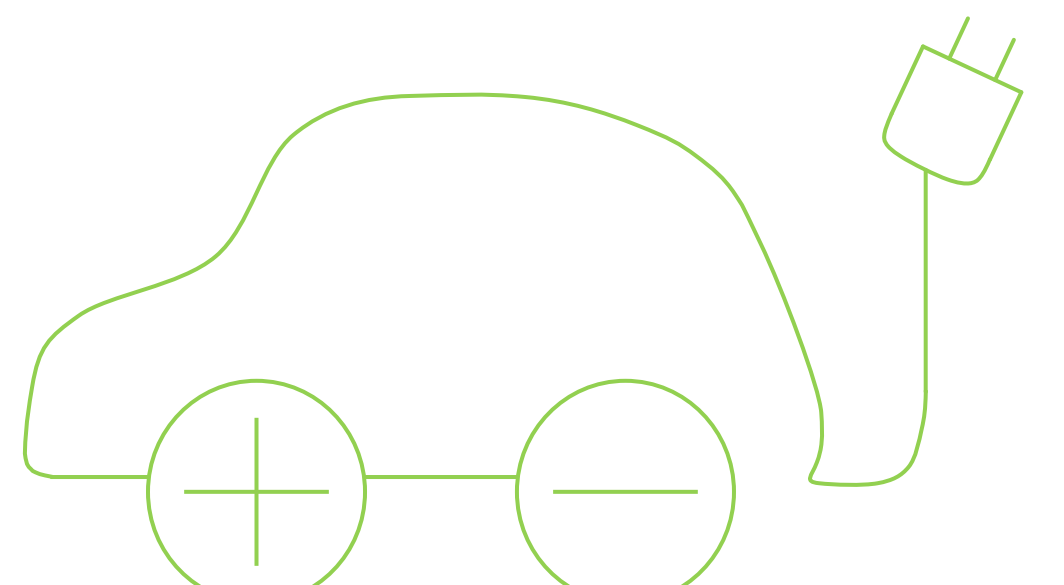

# Anleitung zur Integrierung von E-Ladestationen

In ASKI-Energiemanagementsystemen Version 19.01

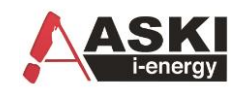

# 1 Inhalt

| 2  | HA   | ARD FACTS:                                           | 4  |
|----|------|------------------------------------------------------|----|
| 3  | Koi  | onfigurierung der E-Ladestation mit dem ASKI-System: | 5  |
| 4  | Alte | Iternativ: Konfiguration am Controller               | 6  |
| 5  | Un   | nterstütze Ladestationen                             | 6  |
|    | 5.1  | KEBA – Steuerung:                                    | 7  |
|    | 5.2  | Phönix – Steuerung:                                  | 8  |
|    | 5.3  | ABL - eMH1 – Steuerung:                              | 9  |
|    | 5.4  | Mennekes:                                            | 10 |
|    | 5.4  | 4.1 Konfiguration importieren                        | 10 |
|    | 5.4  | 4.2 Konfiguration anpassen                           | 11 |
|    | 5.4  | 4.3 Mennekes ACU Einstellungen (ACU-OCCP):           | 13 |
|    | 5.4  | 4.4 Mennekes Amtron Einstellungen (Semp – Ohne ACU): | 14 |
|    | 5.5  | Schneider EVlink Wallbox:                            | 15 |
|    | 5.6  | Alfen                                                | 16 |
|    | 5.7  | Hardy Barth                                          | 16 |
|    | 5.8  | Zaptec                                               | 17 |
|    | 5.9  | Alpitronic Hypercharger                              | 17 |
| 6  | Ма   | lanuelles Schalten der E-Ladestationen               | 18 |
| 7  | Мо   | lomentan - Anzeige der Ladestationen                 | 18 |
| 8  | Mö   | lögliche Einsatzgebiete                              | 19 |
|    | 8.1  | E-Ladestationen mit Energiemanagement                | 19 |
|    | 8.2  | E-Ladestationen mit Lastmanagement                   | 20 |
|    | 8.3  | E-Ladestationen mit Online-Dashboard                 | 21 |
|    | 8.4  | E-Ladestationen mit ECO-Controller                   | 22 |
| 9  | Bei  | eispiel der ECO-Regelung mit Ladestationen:          | 24 |
| 10 | )    | Elektro - Speicher                                   | 26 |
|    | 10.1 | Ads-tec Speicher                                     | 26 |
|    | 10.2 | 2 Sungrow Speicher                                   | 27 |
|    | 10.3 | 3 LG Speicher                                        | 27 |
|    | 10.4 | Varta Speicher                                       | 28 |

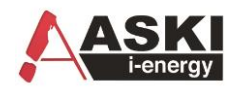

# Kontaktdaten

**ASKI Industrie-Elektronik GmbH** Irrseeblick 47 4893 Zell am Moos Österreich

T +43 6234 200 10-0 F +43 6234 200 10-50

office@aski.at www.aski.at

# Änderungshistorie

| Datum         | Version     | Änderung                                                | Bearbeiter |
|---------------|-------------|---------------------------------------------------------|------------|
| 01.08.2017    |             | Erstellung Basisdokument                                | MAY        |
| 02.08.2017    |             | Ergänzung und Vervollständigung                         | MAY        |
| 17.07.2018    |             | Ergänzung Schneider Ladestation + Konfig. am Controller | MAY        |
| 10.09.2019    | 19.01       | Ergänzung Ladestationen                                 | MAY        |
| Tabollo 1: Än | dorungehiet |                                                         |            |

 Tabelle 1: Anderungshistorie

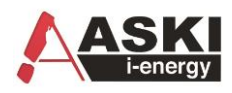

# 2 HARD FACTS:

Für die nachfolgende Funktionen muss die Option **AZS-EMOB** in der Steuerung freigeben sein

Steuerungen: AZS-ecs-xp, ALS-Profi-sbs/sxp ab Version 3.0a , ALS-Visual ab 8.1.6.0

Benötigte Freigabe: AZS-EMOB: Freigabe von bis zu 32 Ladestationen

### Unterstützte Ladestationen

- 1. KEBA P30
- 2. Phönix
- 3. ABL eMH1
- 4. Mennekes
- 5. Schneider EVlink Wallbox ab V.4.0g

Ab V5.0a

- 6. Alfen
- 7. Hardy Barth
- 8. Zaptec
- 9. Alpitronic Hypercharger

# Unterstützte Speicher

- 1. Ads-tec Speicher
- 2. Sungrow Speicher
- 3. LG Speicher
- 4. Varta flexStorage Speicher

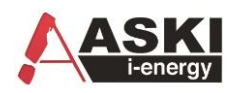

# **3 Konfigurierung der E-Ladestation mit dem ASKI-System:**

Sobald die EMOB Freigabe in der Steuerung aktiviert ist, kann man unter den Geräteeinstellungen in der Rubrik E-Mobility / Speicher die Ladestationen anlegen und konfigurieren:

| *               | Nr.: | Bezeichnung   | Art:    | Adr.: | Kommunikation: | Ausgangsverknüpfung: | Auswertung: | Eigenschaft:             | Wert:                     |
|-----------------|------|---------------|---------|-------|----------------|----------------------|-------------|--------------------------|---------------------------|
| System          | 1    | Ladestation 1 | Phoenix | 1     | 192.168.0.10   | deaktiv              |             | Art:                     | Phoenix                   |
| 4               | 2    | Ladestation 2 | deaktiv |       |                |                      |             | Bezeichnung              | Ladestation 1             |
| rif/Synch       | 3    | Ladestation 3 | deaktiv |       |                |                      |             | Ausgangsverknüpfung:     | deaktiv                   |
| C>→             | 4    | Ladestation 4 | deaktiv |       |                |                      |             | Comm:                    | TCP/IP                    |
| hr/Sondertage   | 5    | Ladestation 5 | deaktiv |       |                |                      |             | IP-Adresse:              | 192.168.0.10              |
| 411             | 6    | Ladestation 6 | deaktiv |       |                |                      |             | Port:                    | 502                       |
| Ausgänge        |      |               |         |       |                |                      |             | Receive-TO:(ms)          | 1000                      |
| <u>.</u>        |      |               |         |       |                |                      |             | Stationsnummer:          | 1                         |
| o Regier        |      |               |         |       |                |                      |             | Auswahl Min/Maximalwert: | manuell                   |
| s negrer        |      |               |         |       |                |                      |             | Minimalwert(mA):         | 6000                      |
| einstellungen   |      |               |         |       |                |                      |             | Maximalwert(mA):         | 32000                     |
| ZY.             |      |               |         |       |                |                      |             | Vollladung:              | deaktiv                   |
| 22 alungan      |      |               |         |       |                |                      |             | Ladeunterbrechung:       | DA:sschaltung ladestation |
| Qelungen        |      |               |         |       |                |                      |             | Zugeordneter Zähler:     | deaktiv                   |
| <b>V</b>        |      |               |         |       |                |                      |             |                          |                           |
| rkeinstenungen  |      |               |         |       |                |                      |             |                          |                           |
| <u>/</u> -00    |      |               |         |       |                |                      |             |                          |                           |
| tkontrolle      |      |               |         |       |                |                      |             |                          |                           |
| 2000            |      |               |         |       |                |                      |             |                          |                           |
| stgruppen       |      |               |         |       |                |                      |             |                          |                           |
| Veo/==1         |      |               |         |       |                |                      |             |                          |                           |
| oility/Speicher |      |               |         |       |                |                      |             |                          |                           |
| Me Y 💰          |      |               |         |       |                |                      |             |                          |                           |
| ne Bus-Geräte   |      |               |         |       |                |                      |             |                          |                           |

#### Anleitung:

- 1.) Hier muss die Art der E-Ladestation ausgewählt werden (unterstütze Typen siehe oben).
- 2.) Danach kann eine Bezeichnung eingetragen werden, z.B.: Ladestation Garage.
- 3.) Unter "Comm" finden Sie die Art der Verbindung, hier steht die serielle Schnittstelle oder TCP/IP zur Verfügung. Bei der TCP/IP Variante müssen Sie danach die IP-Adresse der Ladestation eingeben und den Port
- 4.) Speichern mit "OK"

### Mögliche Arten der Verknüpfung:

- 1. Ausgangsverknüpfung: Verknüpfung als 3. Priorität,
- 2. Vollladung Vollladung wird aktiviert, gilt als 1. Priorität,
- 3. Ladeunterbrechung Unterbrechung der Ladung, gilt als 2. Priorität,

### Mögliche Verknüpfungen:

Alarm, Schaltuhr, Regelungen, Eco-Regler, Lastgruppen, Ausgang

**Hinweis:** Wenn Vollladung und Ladeunterbrechung aktiv sind, wird der Vollladung einer höheren Priorität zugewiesen und dieser Zustand ist dann aktiv.

Hinweis: Wenn keine Verknüpfung eingetragen wird, ist die Freigabe auf 100% eingestellt.

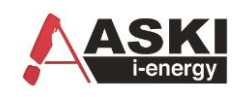

# **4** Alternativ: Konfiguration am Controller

# E-Ladesteuerung: E-Mobility / Speicher:

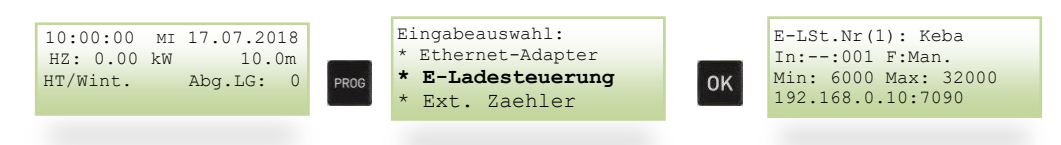

Es können bis zu 32 Ladestationen eingestellt werden.

Auswahl Typ

- 1. Schneidr: Schneider EVlink Wallbox
- 2. Phoenix
- 3. ABL-eMH1
- 4. Keba
- 5. Varta: Varta Batterie
- 6. Mennekes
- 7. Simualte: ohne Funktion
- In: Ausgangsverknüpfung: AL,SU,RG,EC,LG,DA: Alarm, Schaltuhr, Regelung, ECO-Funktion,Lastgruppe
- 001: Nummer der Ausgangsverknüpfung
- F: Auswahl der Min-/Maximalwert:
  - Auto: Min und Max Werte werden aus der Ladestation geladen
  - Man; Manuell: es werden die beiden unteren Werte aus der Steuerung verwendet.
- Min: 6000 Minimalwert in A

Max: 32000 Maximalwert in A

1. Anschluss über RS485:

St-Nr: Bus - Stationsnummer

2. Anschluss über IP /TCP

192.168.0.10:7090: IP-Adresse der Ladestation und der Port

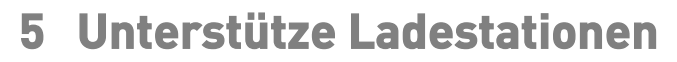

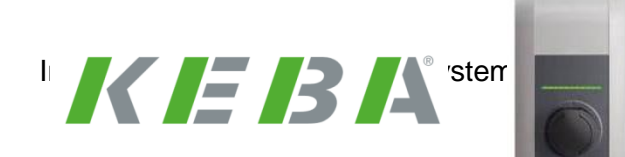

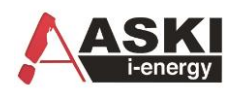

# 5.1 KEBA – Steuerung:

### E-Ladestationen

| 1 | Ladestation 1 | Keba-P20 | 192.168.0.90 | EC:Eco->IO/5 | 6000 - 32000 mA | 4  | Art:                              | Keba-P20      |
|---|---------------|----------|--------------|--------------|-----------------|----|-----------------------------------|---------------|
| 2 | Ladestation 2 | deaktiv  |              |              |                 | E  | Bezeichnung:                      | Ladestation 1 |
| 3 | Ladestation 3 | deaktiv  |              |              |                 | 4  | Ausgangsverknüpfung:              | EC:Eco->IO/5  |
| 4 | Ladestation 4 | deaktiv  |              |              |                 |    | Quelle:                           | 192.168.0.90  |
| 5 | Ladestation 5 | deaktiv  |              |              |                 | F  | Port:                             | 7090          |
| 6 | Ladestation 6 | deaktiv  |              |              |                 |    | Auswahl Min/Maximalwert:          | manuell       |
| 7 | Ladestation 7 | deaktiv  |              |              |                 | H  | Aire incertainty (maximum circle) | 6000          |
| 8 | Ladestation 8 | deaktiv  |              |              |                 | ĽĽ | viinimaiwert(mA):                 | 0000          |
| 9 | Ladestation 9 | deaktiv  |              |              |                 |    | Vlaximalwert(mA):                 | 32000         |

### Anschluss: Patchkabel (gerade) (Ausgekreuztes Kabel: grün-orange tauschen)

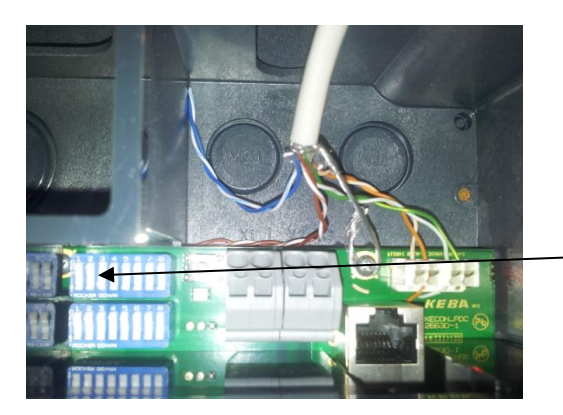

DWS1.3 muss 'on' sein

### Einstellungen:

Minimalwert: Maximalwert:

6000 mA 32000 mA

| SET     | TING THE A | MPERAGE    | (DSW1) (*1 | )                     |
|---------|------------|------------|------------|-----------------------|
| Current |            | DIP-Switch | ı          | Figure                |
|         | D1.6       | D1.7       | D1.8       |                       |
| 10A     | OFF        | OFF        | OFF        |                       |
| 13A     | ON         | OFF        | OFF        |                       |
| 16A     | OFF        | ON         | OFF        |                       |
| 20A     | ON         | ON         | OFF        |                       |
| 25A     | OFF        | OFF        | ON         |                       |
| 32A     | ON         | OFF        | ON         | ON<br>1 2 3 4 5 6 7 8 |

# OBTAIN IP ADDRESS VIA DHCP (NO ADDRESSING) (\*2) DSW2.1 to DSW2.4=OFF / DSW2.5=OFF / DSW2.6=OFF

The charging procedure in STANDARD mode is carried out automatically by the charging station without higher-ranking control system.

The charging station attempts to obtain an IP address via DHCP server, if needed.

This also corresponds to the basic settings for charging stations without network connection.

| CONTROL FUNCTION                                                                                                    | ONS OF TH               | HE CHARGING               | S STATION                |
|----------------------------------------------------------------------------------------------------|-------------------------|---------------------------|--------------------------|
| Function                                                                                                    | DI                      | IP switch                 | Figure                   |
| External enable input [X1] is used (for de-<br>tails, see Chapter "-+ 4.5.3 Enable input [X1]<br>(excluding e-series) [26]".                         | D1.1                    | ON= yes                   |                          |
| Switch contact output [X2] is used (for de-<br>tails, see Chapter " 4.5.4 Switch contact<br>output [X2] (excluding e-series) [27]".                  | D1.2                    | ON= yes                   |                          |
| Activate SmartHome Interface via UDP (for<br>details see "UDP Programmers Guide").<br>Only available for c-series and x-series<br>charging stations. | D1.3                    | ON= yes                   |                          |
| USE FIX<br>DSW2.1 to DSW2.4                                                                                                    | ED IP ADD<br>4 / DSW2.5 | RESS (*2)<br>=OFF / DSW2. | 6=ON                     |
| Since multiple charging stations are located in a<br>stations must be addressed.                                                                     | network; t              | he charging               |                          |
| Addressing is done using the DIP switches DSV                                                                                                    | V2.1 to DS              | W2.4.                     |                          |
| The settable Ethernet addresses start at 10 + D                                                                                                    | IP switch s             | setting.                  |                          |
| With 4-bit addressing, the addresses 11 to 26 c                                                                                                    | an be used              |                           | Example for address "17" |

[192.168.25.xx] DSW2.1 = Address bit 2<sup>o</sup> (value=1) DSW2.2 = Address bit 2<sup>1</sup> (value=2) DSW2.3 = Address bit 2<sup>2</sup> (value=4) DSW2.4 = Address bit 2<sup>3</sup> (value=8)

| DSW2.1 = ON (Value=1)<br>DSW2.2 = ON (Value=2)<br>DSW2.3 = ON (Value=4)<br>DSW2.4 = OFF (Value=0) |
|---------------------------------------------------------------------------------------------------|
| Address= 10 + 1 + 2 + 4 + 0 = 17                                                                  |
|                                                                                                   |

| CONNECTION TO HIGHER<br>DSW2.1 to DSW2.4= | R-RANKIN<br>=off / Ds | G COMMUNICA<br>W2.5=ON / DSW | TION MODULE<br>2.6=OFF |
|-------------------------------------------|-----------------------|------------------------------|------------------------|
| Activate communication hub mode.          | D2.5                  | ON= yes                      |                        |
| Required for OCPP connection of a KeCon-  |                       |                              | 00-13                  |
| tact P30 x-series or a KeContact C10 com- |                       |                              |                        |
| munication hub                            |                       |                              | 12345678               |

In ASKI-Energiemanagementsystemen

munication hub.

34 5

# 5.2 Phönix – Steuerung:

#### Tabelle 2-3 Konfigurationsschalter S1 + S2

| Nr. | DIP   | Name                        | Beschrei    | ibung                     |                                  |                             |                |                         |     |
|-----|-------|-----------------------------|-------------|---------------------------|----------------------------------|-----------------------------|----------------|-------------------------|-----|
| S1  | 1     | Anschluss                   | ON          | Ladestation               | mit Fahrzeug                     | -Ladestecker                | r (Fall C)     |                         | *   |
|     |       | Fall B/C                    | OFF         | Ladestation               | mit Infrastruk                   | tur-Ladedose                | e (Fall B)     |                         |     |
|     | 2     | XR-Auswertung               | ON          | XR-Eingang                | wird ausgew                      | ertet, XR = 0               | → Status F     |                         |     |
|     |       |                             | OFF         | XR-Eingang<br>Modbus-Re   | wird nicht au:<br>gister 4011 au | sgewertet ode<br>Isgewertet | er der XR-Eing | ang wird modifiziert na | ach |
|     | 3     | Verriegelungs-              | ON          | Steckverrieg              | jelung bei Sig                   | nal am digita               | len Eingang M  | L, konfigurierbar       | *   |
|     |       | funktion                    | OFF         | Steckverrieg              | jelung im Stat                   | tus B                       |                |                         |     |
|     | 4     | Auswertung                  | ON          | 13-A-Ladeka               | abel ist nicht z                 | rulässig                    |                |                         | *   |
|     |       | 13-A-Ladekabel              | OFF         | 13-A-Ladeka               | abel ist zuläss                  | ig                          |                |                         |     |
|     | 5+6   | Voreinstellung<br>Ladestrom |             | Abhängig vo<br>Eingang CC | om digitalen<br>R                | CCR = 0                     | CCR = 1        |                         |     |
|     |       |                             |             | 5 = OFF                   | 6 = OFF                          | 16 A                        | 8 A            |                         |     |
|     |       |                             |             | 5 = OFF                   | 6 = ON                           | 20 A                        | 10 A           |                         |     |
|     |       |                             |             | 5 = ON                    | 6 = OFF                          | 32 A                        | 13 A           | 1                       |     |
|     |       |                             |             | 5 = ON                    | 6 = ON                           | 63 A                        | 20 A           |                         |     |
|     | 7     | Auswertung                  | ON          | Auswertung                | nach GB/T 1                      | 8487.1                      |                |                         | *   |
|     |       | Proximity Plug              | OFF         | Auswertung                | nach IEC 618                     | 351-1                       |                |                         |     |
|     | 8     | Optionale<br>Verriegelung   | ON          | Keine Verrie<br>LD1/LD2   | gelung des L                     | adesteckers                 | und Auswertur  | ng der Rückmeldung      | *   |
|     |       |                             | OFF         | Verriegelung<br>LD1/LD2   | g des Ladeste                    | ckers und Au                | iswertung der  | Rückmeldung             | *   |
| S2  | 1     | Baudrate                    | ON          | 19200                     |                                  |                             |                |                         |     |
|     |       |                             | OFF         | 9600                      |                                  |                             |                |                         |     |
|     | 2 - 6 | Modbus-                     | ON = 1      | 0, 0, 0, 0, 1 =           | = Modbus-Ad                      | resse 1                     |                |                         |     |
|     |       | Adresse                     | OFF = 0     | 0, 0, 0, 1, 0 =           | = Modbus-Ad                      | resse 2                     |                |                         |     |
|     |       |                             |             |                           |                                  |                             |                |                         |     |
|     |       |                             |             | 1, 1, 1, 1, 0 =           | = Modbus-Ad                      | resse 30                    |                |                         |     |
|     |       |                             |             | 1, 1, 1, 1, 1 =           | = reserviert                     |                             |                |                         |     |
| · · | 7 + 8 | Reserviert für zuk          | ünftige Erv | veiterungen               |                                  |                             |                |                         |     |

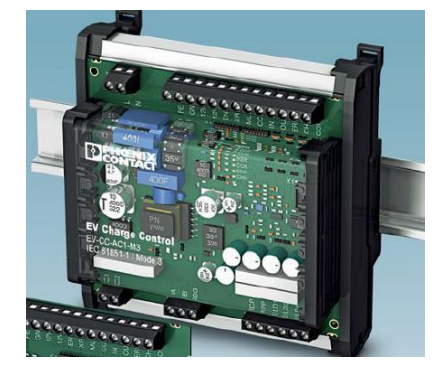

### E-Ladestationen

|   | Ladestation 1 | Phoenix | 1 | LG:Lastgruppe 1 | 6000 - 32000 mA |  |   | Art:                     | Art:                     |
|---|---------------|---------|---|-----------------|-----------------|--|---|--------------------------|--------------------------|
|   | Ladestation 2 | deaktiv |   |                 |                 |  |   | Bezeichnung:             | Bezeichnung:             |
|   | Ladestation 3 | deaktiv |   |                 |                 |  |   | Ausgangsverknüpfung:     | Ausgangsverknüpfung:     |
|   | Ladestation 4 | deaktiv |   |                 |                 |  |   | Stationsnummer:          | Stationsnummer:          |
|   | Ladestation 5 | deaktiv |   |                 |                 |  |   | Auswahl Min/Maximalwert: | Auswahl Min/Maximalwert: |
| 5 | Ladestation 6 | deaktiv |   |                 |                 |  |   | Minimalwert(mA):         | Minimalwert(mA):         |
| 7 | Ladestation 7 | deaktiv |   |                 |                 |  |   | Maximalwert(mA):         | Maximalwert(mA):         |
| 8 | Ladestation 8 | deaktiv |   |                 |                 |  | ł |                          |                          |

### Anschluss:

| Strg: | Pł | ıönix:           | <b>BS485</b> |
|-------|----|------------------|--------------|
| D+    | -> | Α                | A            |
| D-    | -> | В                | -⊘ B<br>SG   |
| Μ     | -> | SG (Abschirmung) |              |
|       |    |                  |              |

## Modbus-Konfiguration: S2:

Adresse: (hier Adresse 2) 1 0 0 0 1 0 0 0 +

19200 wenn On

© ASKI Industrie-Elektronik GmbH 8 | 28

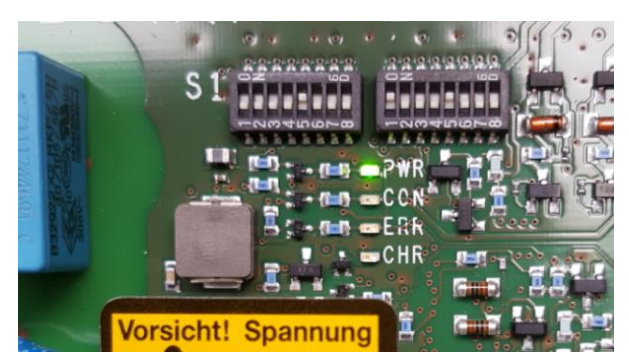

In ASKI-Energiemanagementsystemen

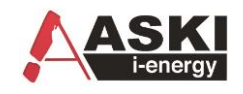

# 5.3 ABL - eMH1 – Steuerung:

# ΛBL

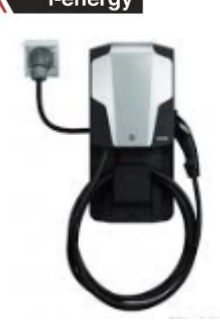

#### E-Ladestationen

| 1 L | adestation 1  | ABL-eMH1  | 7 | LG:Lastgruppe 1 | 6000 - 32000 mA | Art:                    |
|-----|---------------|-----------|---|-----------------|-----------------|-------------------------|
| Ŀ   | adestation 2  | deaktiv   |   |                 |                 | Bezeichnung:            |
| L   | adestation 3  | deaktiv   |   |                 |                 | Ausgangsverknüpfung:    |
| L   | adestation 4  | deaktiv   |   |                 |                 | Stationsnummer:         |
| L   | adestation 5  | deaktiv   |   |                 |                 | Auswahl Min/Maximalwert |
| Li  | adestation 6  | deaktiv   |   |                 |                 | Minimalwert(mA):        |
| L   | adestation 7  | deaktiv   |   |                 |                 | Maximalwort(mA)         |
| L   | adestation 8  | deaktiv   |   |                 |                 | Maximalwert(mA):        |
| L   | adestation 9  | deaktiv   |   |                 |                 | Maximaler Modulstrom(m/ |
| 0 1 | adaptation 10 | depletive |   |                 |                 |                         |

Der Maximale Modulstrom ist anzupassen!

#### Konfiguration Moduladresse und Default-Ladestrom:

Man kann mit einem Doppelklick auf die jeweilige Ladesteuerung eine Einstellungsfenster öffnen, mit dem man die Moduladresse und den Default-Ladestrom einstellen kann. Da die Standard-Modul-Adresse 0 ist (also Broadcast) darf zum Einstellen nur eine Steuerung mit der Adresse 0 angeschlossen sein.

| E-Ladestationen-Online Values |         |       |        |         |              |                |       |           |        |            |       |        |
|-------------------------------|---------|-------|--------|---------|--------------|----------------|-------|-----------|--------|------------|-------|--------|
| Bezeichnung:                  | Status: | Comm: | SN/FW: | Out[%]: | Curr-HW[mA]: | Curr-User[mA]: | CP:   | Egy[kWh]: | P[kW]: | U[V]:      | I[A]: | Info:  |
| eMH1 - 1                      | 0x0     | 1     | V5.4   | 100     | 31980        | 31980          | 100 % |           |        | 12.1p,0.0n |       | DbIClk |
| eMH1 - 2                      | 0x0     | 0     | V5.4   | 100     | 31980        | 31980          | 100 % |           |        | 12.1p,0.0n |       | DbIClk |
|                               |         |       |        |         |              |                |       |           |        |            |       |        |

| Einstellungen          | × |
|------------------------|---|
| eMH1 - 1               |   |
| Default-Ladestrom: 🔤 🗸 |   |
| Moduladresse: V        |   |
| ОК                     |   |

Erst nach einer Auswahl erscheint der 'Set'-Schalter

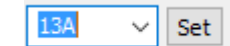

Damit wird der neue Parameter gesendet

#### Anschluss:

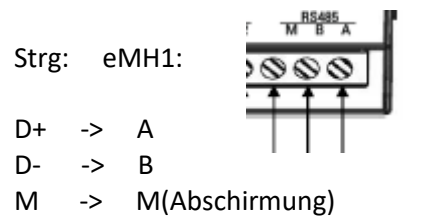

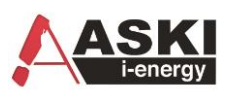

# 5.4 Mennekes:

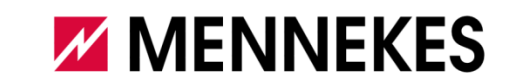

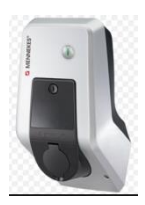

# 5.4.1 Konfiguration importieren

Zu den Einstellungen des jeweiligen Controllers kommen Sie auf mehrere Arten: In der Explorer-Ansicht, wenn Sie dort mit der rechten Maustaste auf den gewünschten Controller klicken und dann Einstellungen auswählen. Dies funktioniert auch in der Projektübersicht. Eine weitere Variante wäre durch Doppelklick, oder mit der rechten Maustaste, auf die jeweilige Miniaturansicht des Controllers.

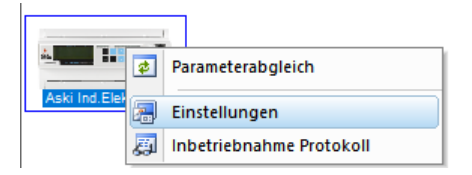

Vordefinierte Konfigurationen importieren:

Es gibt im Datenspeicherortner mehrere "Vordefinierte" Parameter Files. Diese Files können importiert werden.

### 🕂 Export 🛃 Import

| ACU1             | 1 ACU, eine Einspeisung mit Phasenüberwachung über Wandler (integriertem Zähler)     |
|------------------|--------------------------------------------------------------------------------------|
| ACU2             | 2 ACU, eine Einspeisung mit Phasenüberwachung über Wandler (integriertem Zähler)     |
| ACU5             | 5 ACU, eine Einspeisung mit Phasenüberwachung über Wandler (integriertem Zähler)     |
| ACU10            | 10 ACU, eine Einspeisung mit Phasenüberwachung über Wandler (integriertem Zähler)    |
| Amtron2          | 2 Antron, eine Einspeisung mit Phasenüberwachung über Wandler (integriertem Zähler)  |
| Amtron4          | 4 Antron, eine Einspeisung mit Phasenüberwachung über Wandler (integriertem Zähler)  |
| Amtron10         | 10 Antron, eine Einspeisung mit Phasenüberwachung über Wandler (integriertem Zähler) |
| ACU2_1Einsp+2Sub | 2 ACU, eine Einspeisung mit Phasenüberwachung über Wandler (integriertem Zähler),    |
|                  | 2 Submessungen über Wandler MODBUS Zähler mit Phasenüberwachung                      |

Durch drücken auf "übernehmen" werden die Parameter an den ASKI Controller übertragen.

| Info: |                                                      | × |
|-------|------------------------------------------------------|---|
|       | Anzahi der übertragenen Bytes: 2<br>Anzahi Fehler: 0 |   |
|       | ОК                                                   |   |

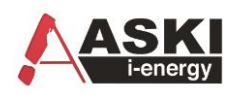

# 5.4.2 Konfiguration anpassen

5.4.2.1 Stromwandler: Verbaute Stromwandler für integrierten Zähler einstellen.

| <u></u>              | Sonst. Parameter:                           |                                                  | Internes Messmodul:       |                                        |
|----------------------|---------------------------------------------|--------------------------------------------------|---------------------------|----------------------------------------|
| System               | Eigenschaft:                                | Wert:                                            | Eigenschaft:              | Wert:                                  |
| -                    | Bezeichnung                                 | Aski Ind.Elektronik                              | Bezeichungen              |                                        |
| Tarif/Synch          | Inventarnummer:                             | 1 ACU                                            | Bezeichnung               | Eigenzähler +                          |
| ©-√                  | Hintergrundbeleuchtung:                     | automatik                                        | Zählpunkt:                |                                        |
| chaltuhr/Sondertage  | 🙂 Uhr                                       | ,0                                               | Einzelbezeichnungen       |                                        |
| <u>#11</u>           | EMail                                       | , , 25, 0,                                       | Wandlerverhältnis:        |                                        |
| Ein/Ausgänge         | <ul> <li>Serielle Schnittstellen</li> </ul> | deaktiv, Bus-Master, 9600, 8/none/1, 2400, aktiv | Spannung: 100:            | 100                                    |
| A                    | Benutzerkonten                              | Admin, Password,                                 | Strom: 5:                 | 100                                    |
| Eco Regler           | <ul> <li>Sonstiges</li> </ul>               | , , deaktiv                                      | Allgemein                 | System, Alle Tarife, 0, Standard, Stan |
| <pre>N</pre>         |                                             |                                                  | 🕀 Farben                  | 146b3a, 9479bf, 88a626, 042469, 3c7d   |
| Alarmeinstellungen   |                                             |                                                  |                           |                                        |
| RI                   |                                             |                                                  |                           |                                        |
| Regelungen           |                                             |                                                  |                           |                                        |
|                      |                                             |                                                  |                           |                                        |
| etzwerkeinstellungen |                                             |                                                  |                           |                                        |
| ₩66/00               |                                             |                                                  | Freier Text (140 Zeichen) |                                        |
| E-Mobility/Speicher  |                                             |                                                  |                           |                                        |
| ₩₽₩                  |                                             |                                                  |                           |                                        |
| Externe Bus-Geräte   |                                             |                                                  |                           |                                        |
|                      |                                             |                                                  |                           |                                        |
|                      |                                             |                                                  |                           |                                        |
|                      |                                             |                                                  |                           |                                        |
|                      |                                             |                                                  |                           |                                        |
|                      |                                             |                                                  | L                         |                                        |
|                      |                                             |                                                  |                           |                                        |

5.4.2.2 Höchsten Phasenstrom an der Einspeisung in Ampere.

|                           | Algemeine F                                                                                                    | unktionen:                                                                                                    |                                                                       |                       |                                       |                  |     |                                                                        |                                          |  |  |  |  |
|---------------------------|----------------------------------------------------------------------------------------------------|----------------------------------------------------------------------------------------------------|-----------------------------------------------------------------------|-----------------------|---------------------------------------|------------------|-----|------------------------------------------------------------------------|------------------------------------------|--|--|--|--|
|                           | Eigenschaf                                                                                                    | t:                                                                                                    |                                                                       | Wert:                 | Wert:                                 |                  |     |                                                                        |                                          |  |  |  |  |
|                           | Begerenzur                                                                                                    | ngsart:                                                                                                    |                                                                       | Strom                 | Strombegrenzung (Höchster Phys. 400m) |                  |     |                                                                        |                                          |  |  |  |  |
|                           | Regelungsa                                                                                                    | art:                                                                                                    |                                                                       | Stufen                | folge                                 |                  |     |                                                                        |                                          |  |  |  |  |
|                           | Messzähler                                                                                                    |                                                                                                    |                                                                       | Eigenz                | ählervJ                               |                  |     |                                                                        |                                          |  |  |  |  |
| tage                      | Maximalwert(A): 50.0                                                                                                    |                                                                                                    |                                                                       |                       |                                       |                  |     |                                                                        |                                          |  |  |  |  |
|                           | Toleranz:(A                                                                                                    | ):                                                                                                    |                                                                       | 0.50                  |                                       |                  |     |                                                                        |                                          |  |  |  |  |
|                           | Messunger                                                                                                    | n:                                                                                                    |                                                                       | 1                     |                                       |                  |     |                                                                        |                                          |  |  |  |  |
|                           | Freigabe m                                                                                                    | iit IO:                                                                                                    |                                                                       | deakti                | v                                     |                  |     |                                                                        |                                          |  |  |  |  |
|                           |                                                                                                    |                                                                                                    |                                                                       |                       |                                       |                  |     |                                                                        |                                          |  |  |  |  |
| gen                       | Maximalw<br>0 bis 999.9                                                                                                    | ert(A):<br>A                                                                                                    |                                                                       |                       |                                       |                  |     |                                                                        |                                          |  |  |  |  |
| gen<br>ngen               | Maximalw<br>0 bis 999.9<br>Einzelne Stut                                                                                                    | r <b>ert(A):</b><br>A<br>fen::                                                                                   |                                                                       |                       |                                       |                  |     |                                                                        |                                          |  |  |  |  |
| gen<br>ngen               | Maximalw<br>0 bis 999.9<br>Einzelne Stuf<br>Nr.: Beze                                                                                                    | ert(A):<br>A<br>fen::<br>eichnung                                                                                | Art:                                                                  | Leistung:             | Verzögerung:                          | Minimallaufzeit: | Eig | jenschaft:                                                             | Wert:                                    |  |  |  |  |
| gen<br>ngen<br>her        | Maximalw<br>0 bis 999.9<br>Einzelne Stut<br>Nr.: Beze<br>1 Eco                                                                                                    | e <b>rt(A):</b><br>A<br>fen::<br>eichnung<br>Regler 1                                                            | Art:<br>Analog                                                        | Leistung:<br>11.00 kW | Verzögerung:                          | Minimallaufzeit: | Eig | jenschaft:<br>Stufe 1                                                  | Wert:                                    |  |  |  |  |
| gen<br>ngen<br>her        | Maximalw<br>0 bis 999.9<br>Einzelne Stut<br>Nr.: Beze<br>1 Eco<br>2 Eco                                                                                                    | fen::<br>Regler 1<br>Regler 2                                                                                    | Art:<br>Analog<br>deaktiv                                             | Leistung:<br>11.00 kW | Verzögerung:                          | Minimallaufzeit: | Eig | jenschaft:<br>Stufe 1<br>Art:                                          | Wert:<br>Analog                          |  |  |  |  |
| jen<br>ngen<br>her        | Maximalw<br>0 bis 999.9<br>Einzelne Stut<br>Nr.: Beze<br>1 Eco<br>2 Eco<br>3 Eco                                                                                                    | fen::<br>eichnung<br>Regler 1<br>Regler 2<br>Regler 3                                                            | Art:<br>Analog<br>deaktiv<br>deaktiv                                  | Leistung:<br>11.00 kW | Verzögerung:                          | Mnimallaufzet:   | Ei  | jenschaft:<br>Stufe 1<br>Art:<br>Bezeichnung                           | Wert:<br>Analog<br>Eco Regler 1          |  |  |  |  |
| gen<br>ngen<br>her<br>äte | Maximalw<br>0 bis 999.9<br>Einzelne Stut<br>Nr.: Beze<br>1 Eco<br>2 Eco<br>3 Eco<br>4 Eco                                                                                                    | fen::<br>ichnung<br>Regler 1<br>Regler 2<br>Regler 3<br>Regler 4                                                 | Art:<br>Analog<br>deaktiv<br>deaktiv<br>deaktiv                       | Leistung:<br>11.00 kW | Verzögerung:                          | Minimaliaufzeit: | Ei  | jenschaft:<br>Stufe 1<br>Art:<br>Bezeichnung<br>Anschlussleistung:(KW) | Wert:<br>Analog<br>Eco Regler 1<br>11.00 |  |  |  |  |
| gen<br>ngen<br>her<br>äte | Maximalw<br>0 bis 999.9<br>Einzelne Stuf<br>Nr.: Beze<br>1 Eco<br>2 Eco<br>3 Eco<br>4 Eco<br>5 Eco<br>6 Eco                                                                                                    | fen::<br>A<br>fen::<br>icchnung<br>Regler 1<br>Regler 2<br>Regler 3<br>Regler 4<br>Regler 5<br>Parler 5          | Art:<br>Analog<br>deaktiv<br>deaktiv<br>deaktiv<br>deaktiv            | Leistung:<br>11.00 kW | Verzögerung:                          | Minimallaufzet:  | Ei  | jenschaft:<br>Stufe 1<br>Art:<br>Bezeichnung<br>Anschlussleistung:(kW) | Wert:<br>Analog<br>Eco Regler 1<br>11.00 |  |  |  |  |
| gen<br>ngen<br>her<br>äte | Maximalw<br>0 bis 999.9<br>Nr.: Beze<br>1 Eco<br>2 Eco<br>3 Eco<br>4 Eco<br>5 Eco<br>6 Eco<br>7 Eco                                                                                                    | fen::<br>ichnung<br>Regler 1<br>Regler 2<br>Regler 3<br>Regler 4<br>Regler 5<br>Regler 6                         | Art:<br>Analog<br>deaktiv<br>deaktiv<br>deaktiv<br>deaktiv<br>deaktiv | Leistung:<br>11.00 kW | Verzögerung:                          | Minimaliaufzet:  | Eiq | jenschaft:<br>Stufe 1<br>Art:<br>Bezeichnung<br>Anschlussleistung:(kW) | Wert:<br>Analog<br>Eco Regler 1<br>11.00 |  |  |  |  |
| gen<br>ngen<br>her<br>äte | Maximalw           0 bis 999,9           Einzelne Stut           Nr.:         Beze           1         Eco           2         Eco           3         Eco           4         Eco           5         Eco           6         Eco           7         Eco           8         Eco | fen::<br>ichnung<br>Regler 1<br>Regler 2<br>Regler 3<br>Regler 4<br>Regler 5<br>Regler 6<br>Regler 7<br>Barler 8 | Art:<br>Analog<br>deaktiv<br>deaktiv<br>deaktiv<br>deaktiv<br>deaktiv | Leistung:<br>11.00 kW | Verzögerung:                          | Minimallaufzeit: | Eig | jenschaft:<br>Stufe 1<br>Art:<br>Bezeichnung<br>Anschlussleistung:(kW) | Wert:<br>Analog<br>Eco Regler 1<br>11.00 |  |  |  |  |

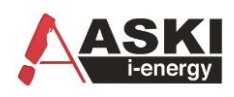

# 5.4.2.3 Höchsten Phasenstrom bei Submessungen in Ampere:

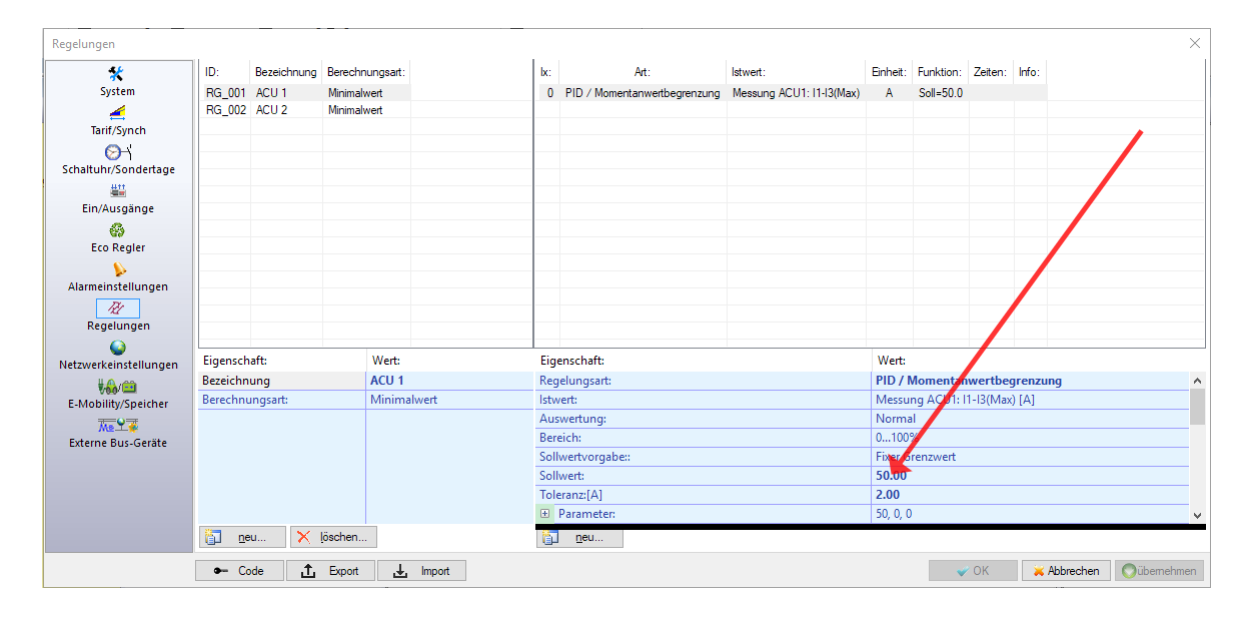

5.4.2.4 IP-Adresse Ladestation / ACU anpassen

| *                 | Nr.: | Bezeichnung           | Art:     | Adr.: | Kommunikation: | Ausgangsverknüpfung | Auswertung: | Eigenschaft:           | Wert:           |  |
|-------------------|------|-----------------------|----------|-------|----------------|---------------------|-------------|------------------------|-----------------|--|
| System            | 1    | E-Mobility ACU        | Mennekes | ACU   | 192.168.0.10   | EC:Eco Regler 1     | 6 - 32 A    | Art:                   | Mennekes        |  |
| 4                 | 2    | E-Mobility/Speicher 2 | deaktiv  |       |                |                     |             | Bezeichnung            | E-Mobility ACU  |  |
| Tarif/Synch       | 3    | E-Mobility/Speicher 3 | deaktiv  |       |                |                     |             | Protokoll/Type:        | ACU-OCCP        |  |
| ⊗-                | 4    | E-Mobility/Speicher 4 | deaktiv  |       |                |                     |             | Ausgangsverknüpfung 1: | EC:Eco Regler 1 |  |
| altuhr/Sondertage |      |                       |          |       |                |                     |             | Ausgangsverknüpfung 2: | deaktiv         |  |
| #11               |      |                       |          |       |                |                     |             | IP-Adresse:            | 192.168.0.10    |  |
| Ein/Ausgänge      |      |                       |          |       |                |                     |             | Port:                  | 13000           |  |
| <b>A</b>          |      |                       |          |       |                |                     |             | Minimalwert(A):        | 6               |  |
| Eco Regier        |      |                       |          |       |                |                     |             | Maximalwert(A):        | 32              |  |
| <b>N</b>          |      |                       |          |       |                |                     |             | CSV-Aufzeichnungart:   | normal          |  |
| armeinstellungen  |      |                       |          |       |                |                     |             |                        |                 |  |
| 24                |      |                       |          |       |                |                     |             |                        |                 |  |
| Regelungen        |      |                       |          |       |                |                     |             |                        |                 |  |
|                   |      |                       |          |       |                |                     |             |                        |                 |  |
| warkeinstellungen |      |                       |          |       |                |                     |             | -                      |                 |  |
|                   |      |                       |          |       |                |                     |             |                        |                 |  |
| Vee/              |      |                       |          |       |                |                     |             | -                      |                 |  |
| wobinty/speicher  |      |                       |          |       |                |                     |             |                        |                 |  |
| Me I 🖗            |      |                       |          |       |                |                     |             |                        |                 |  |
| terne bus-Gerate  |      |                       |          |       |                |                     |             |                        |                 |  |
|                   |      |                       |          |       |                |                     |             | _                      |                 |  |
|                   |      |                       |          |       |                |                     |             |                        |                 |  |
|                   |      |                       |          |       |                |                     |             |                        |                 |  |
|                   |      |                       |          |       |                |                     |             | -                      |                 |  |
|                   |      |                       |          |       |                |                     |             |                        |                 |  |

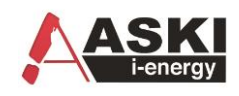

# 5.4.3 Mennekes ACU Einstellungen (ACU-OCCP):

#### Einstellungen am ACU via Browser (Standard 192.168.0.10): (Login: admin,admin)

*Der Netzanschlussstrom wird vom Energiemanager(ASKI) überschrieben. Der Mindestladestrom ist einzustellen.* 

| ACU - Administrat                                                                                                 | ion                                                                                     |                |                |
|----------------------------------------------------------------------------------------------------|-----------------------------------------------------------------------------------------|----------------|----------------|
| Systeminformationen                                                                                               | Einstellungen                                                                           | Lokaler Zähler | Lastmanagement |
| Lastmanagement vo<br>Netzanschluss-Strom(HT) (d<br>Netzanschluss-Strom(NT) (d<br>Mindestladestrom<br>Ladeende det | erwenden: ☑<br>5A512A): 200<br>5A512A): 100<br>(6A32A): 6<br>tektieren <sup>1</sup> : □ |                |                |

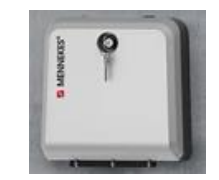

| ACU - Backend                                   |                |               |  |  |  |  |  |  |
|-------------------------------------------------|----------------|---------------|--|--|--|--|--|--|
| Übertragungsprotokoll                           | Backend-Server | Fernsteuerung |  |  |  |  |  |  |
| Fernsteuerung - Konfiguration                   |                |               |  |  |  |  |  |  |
| Verbindung verschlüsseln:<br>Remote Port: 13000 |                |               |  |  |  |  |  |  |

# Ladestation:

| Energy Manager Installed         |     |
|----------------------------------|-----|
| External Tariff Switch Connected |     |
| AMTRON Operation Mode            | SCU |

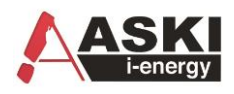

5.4.4 Mennekes Amtron Einstellungen (Semp – Ohne ACU):

### Pin1: Pin1 laut dem Gerät beiliegendem Protokoll (0=keine Auslesung Leistung/Zählerstände)

Einstellungen via Browser (Chrome) 192.168.0.xx:25000 :

| Customer Info                      |                                                          |
|------------------------------------|----------------------------------------------------------|
| AMTRON Customer Current Limitation | 16 A 🔻                                                   |
| ? AMTRON Wallbox Name              | AMTRON                                                   |
| ? Enable RFID Authorization        |                                                          |
| Power Fail Continue                |                                                          |
| ? Autostart Charging               |                                                          |
| Enable Stop Button                 |                                                          |
| Color Schema                       | IDLE - blue; CHARGE - green; WAIT - white; ERROR - red ▼ |
| Enable RFID Beep                   |                                                          |
| Enable WLAN Communication          |                                                          |
| AMTRON Operation Mode              | Energy Manager                                           |

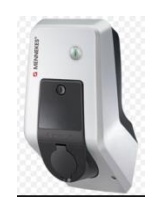

# **Installation Data**

| AMTRON Installation Current | 16 A 🔻 |
|-----------------------------|--------|
| Energy Manager Installed    | 4P     |

? Energy Manager Protocol

Simple Energy Management Protocol (SEMP) 🔻

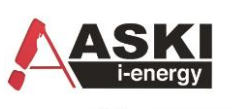

B

# 5.5 Schneider EVlink Wallbox: (ab V4.0g)

| onity/operenter   |      |                 |           |       |                |                      |             |                      |                     |
|-------------------|------|-----------------|-----------|-------|----------------|----------------------|-------------|----------------------|---------------------|
| *                 | Nr.: | Bezeichnung     | Art:      | Adr.: | Kommunikation: | Ausgangsverknüpfung: | Auswertung: | Eigenschaft:         | Wert:               |
| System            | 1    | Schneider-CS    | Schneider |       | 192.168.0.102  | RG:Regelung 1        | 8 - 20 mA   | Art:                 | Schneider           |
| <b>⊘</b> ⊣'       | 2    | E-Ladestation 2 | deaktiv   |       |                |                      |             | Bezeichnung          | Schneider-CS        |
| altuhr/Sondertage | 3    | E-Ladestation 3 | deaktiv   |       |                |                      |             | Ausgangsverknüpfung: | RG:Regelung 1[30    |
| <u>#11</u>        | 4    | E-Ladestation 4 | deaktiv   |       |                |                      |             | IP-Adresse:          | 192.168.0.102       |
| Ein/Ausgänge      | 5    | E-Ladestation 5 | deaktiv   |       |                |                      |             | Port:                | 502                 |
| <u></u>           | 6    | E-Ladestation 6 | deaktiv   |       |                |                      |             | Receive-TO:(ms)      | 1000                |
| Eco Regier        | 7    | E-Ladestation 7 | deaktiv   |       |                |                      |             | Minimalwert(A):      | 8                   |
| Ceo Regier        | 8    | E-Ladestation 8 | deaktiv   |       |                |                      |             | Maximalwert(A):      | 20                  |
| <b>&gt;&gt;</b>   |      |                 |           |       |                |                      |             | Vollladung:          | 10:Digital I/O 5[7  |
| armeinstellungen  |      |                 |           |       |                |                      |             | Ladeunterbrechung    | IO:Digital I/O 1[7] |
| RI                |      |                 |           |       |                |                      |             | CSV Aufreichnungart  | normal              |

Schneider Gelectric

Einzustellen ist hier die IP-Verbindung und die Grenzwerte. Die Ladestation schaltet bei Werten unter 8 A komplett aus. Man kann eine Komplettabschaltung über die ,Ladeunterbrechung' direkt ansteuern. Das Standardport = 502

### Einstellungen via Browser (Standardadresse=192.168.0.102) (Login: admin ADMIN)

| Configuration | Energy Management | Charge Data Record                                           | Maintenance                                                                                      |                 |
|---------------|-------------------|--------------------------------------------------------------|--------------------------------------------------------------------------------------------------|-----------------|
| 3N 17431 1    | 0 004 001         |                                                              |                                                                                                  |                 |
|               | So                | cket-outlets ⑦ Meters                                        |                                                                                                  |                 |
|               |                   |                                                              |                                                                                                  | Socket-outlet1  |
|               | Soc               | cket-outlet type                                             |                                                                                                  | T2              |
|               | Rat               | ted charging current                                         |                                                                                                  | 32 A            |
|               | Dei<br>kno        | rated charging current- Mal<br>owledge of the electrical ins | ke sure that you have the proper skills and the necessary tallation before modifying this field. | 32 A            |
|               | Del               | layed charging start                                         |                                                                                                  | Normally open 🗸 |
|               | Set               | tting of Local temporary cha                                 | arging current limitation                                                                        | 32 A            |
|               | Loc               | cal control of temporary cha                                 | rging current limitation                                                                         | Normally open 🗸 |

Unter ,Derated charging current' ist der maximale Strom einzugeben

#### Mit OCCP aber ohne RFID Ohne OCCP: General Settings ⑦ Date and Time Network Wi-Fi General Settings ⑦ Date and Time Network Wi-Fi Supervision Charging station configuration Import Export Charging station configuration Import Export Charging station name 3N 17431 10 004 001 3N 17431 10 004 001 Charging station name Station type ● Standalone ○ Supervised Station type Authentication done by ○ Charging Station ● Disable ○ Remote Authentication done by ONo ⊚Yes Front panel push button activated Kev Lock No Remote command required to control charge ●No ○Yes Charging station location ● Indoor ○ Outdoor Front panel push button activated ○No ONo ONo

In ASKI-Energiemanagementsystemen

Integrierung von E-Ladestationen Software – Anleitung

Typen: Eve Single S-Line, Eve Single Pro-Line

# 5.6 Alfen

Eigenschaft:

Bezeichnung Protokoll/Type:

Ausgangsverknüpfung 1:

Ausgangsverknüpfung 2:

Art:

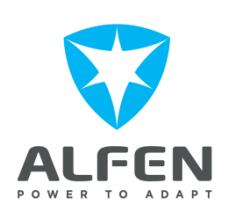

~

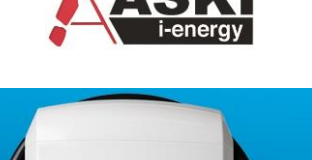

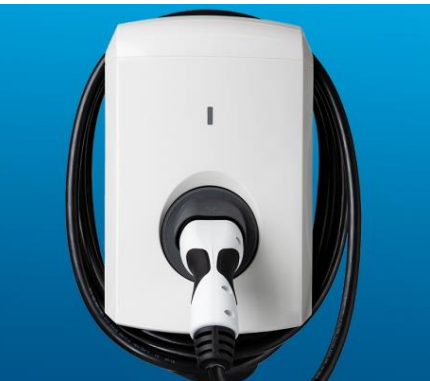

Abbildung 1 Eve Single S-Line

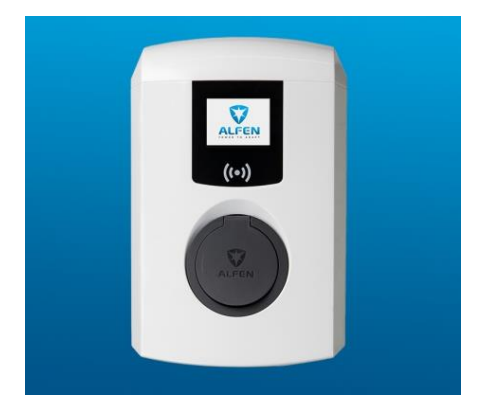

Abbildung 2 Eve Single Pro-Line

# 5.7 Hardy Barth

# Typen: cPH1-1T, cPH1-2T,cPH1-1T-WEB

| Eigenschaft:             | Wert:           |
|--------------------------|-----------------|
| Art:                     | Hardy Barth 💌   |
| Bezeichnung              | E-Ladestation 1 |
| Protokoll/Type:          | cPH1-1T         |
| Ausgangsverknüpfung 1:   | deaktiv         |
| Ausgangsverknüpfung 2:   | deaktiv         |
| Benutzer:                |                 |
| Passwort:                |                 |
| IP-Adresse:              | 192.168.0.10    |
| Port:                    | 502             |
| Receive-TO:(ms)          | 1000            |
| Auswahl Min/Maximalwert: | manuell         |
| Minimalwert(A):          | 3               |
| Maximalwert(A):          | 32              |
| Vollladung:              | deaktiv         |
| Ladeunterbrechung:       | deaktiv         |
| CSV-Aufzeichnungart:     | normal          |
|                          |                 |

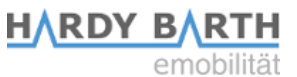

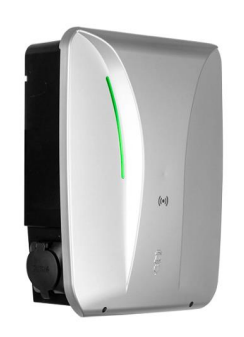

Abbildung 3 cPH1

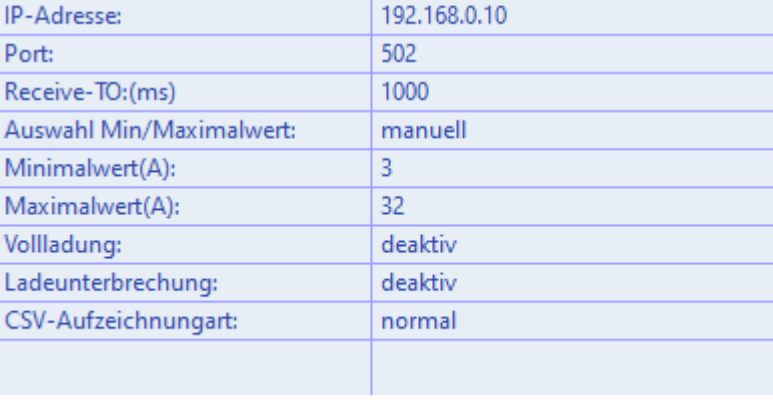

Wert:

Alfen

deaktiv

deaktiv

E-Ladestation 1

**Eve Single S-Line** 

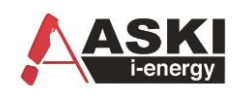

# 5.8 Zaptec

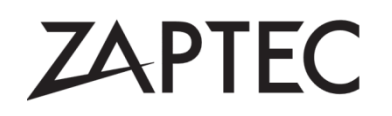

| Eigenschaft:             | Wert:           |
|--------------------------|-----------------|
| Art:                     | Zaptec 🔹        |
| Bezeichnung              | E-Ladestation 1 |
| Ausgangsverknüpfung 1:   | deaktiv         |
| Ausgangsverknüpfung 2:   | deaktiv         |
| Installation:            |                 |
| Benutzer:                |                 |
| Passwort:                |                 |
| Read intervall:(s)       | 1000            |
| Auswahl Min/Maximalwert: | manuell         |
| Minimalwert(A):          | 6               |
| Maximalwert(A):          | 200             |
| Sende Vorgabewert:       | deaktiv         |
| CSV-Aufzeichnungart:     | normal          |
|                          |                 |

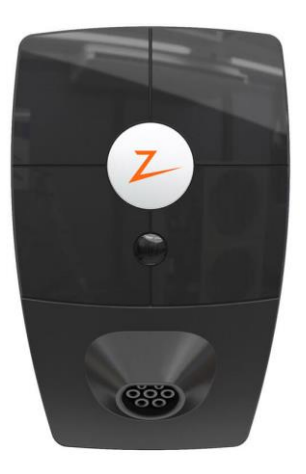

# 5.9 Alpitronic Hypercharger

Noch in Bearbeitung.

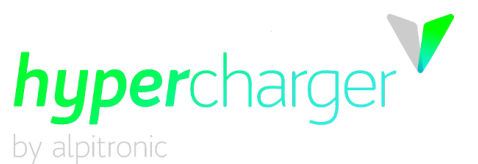

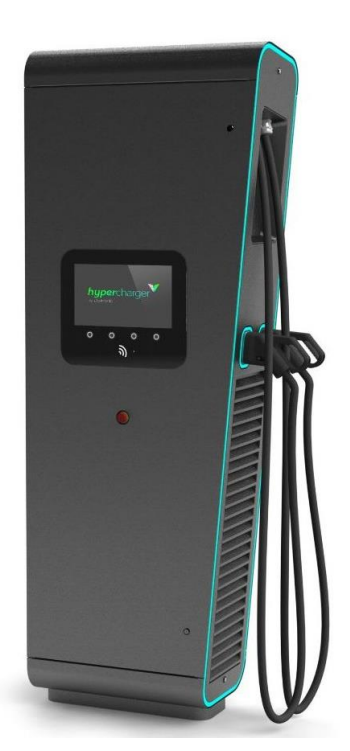

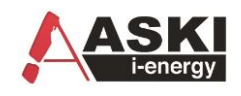

# Manuelles Schalten der E-Ladestationen

Um eine Ladestation manuell zu schalten, gibt es mehrere Möglichkeiten:

- 1.) unter Volladung und/oder Ladeunterbrechung muss ein freier Aus- oder Eingang ausgewählt werden. Sobald der Zustand des Aus- oder Eingangs auf "EIN" geschalten wird, wird die Vollladung/Unterbrechung aktiv.
- 2.) Diese beiden Zustände können auch mit anderen Funktionen verknüpft werden, wie Schaltuhren oder Regelungen, z.B.: wenn die Ladestation immer von 8:00 bis 12:00 Uhr laden soll, wenn ein Auto angeschlossen ist.

#### Momentan - Anzeige der Ladestationen 7

Eine momentane Anzeige erfolgt unter Onlinekontrollen  $\rightarrow$  E-Ladestationen

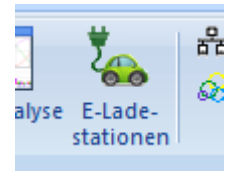

#### E Mobility/Speicher Opline Val

| Bezeichnung  | Status:                 | Comm:          | SN/FW:   | Out[%]: | Curr-HW[mA]: | Curr-User[mA]: | CP:  | Egy[kWh]: | P[kW]: | U[V]:       | I[A]:          | Info: |
|--------------|-------------------------|----------------|----------|---------|--------------|----------------|------|-----------|--------|-------------|----------------|-------|
| E-Mobility 1 | Nicht fertig zum Laden! | 192.168.10.194 | 17353341 | 100     | 0            | 6000           | 0 mA | 1.07      | 0.000  | 0.0,0.0,0.0 | 0.00,0.00,0.00 |       |
| E-Mobility 2 | authorization rejected  | 192.168.10.192 | 17353342 | 100     | 0            | 6000           | 0 mA | 133.31    | 0.000  | 0.0,0.0,0.0 | 0.00,0.00,0.00 |       |
| E-Mobility 3 | Nicht fertig zum Laden! | 192.168.10.196 | 17353330 | 100     | 0            | 6000           | 0 mA | 92.06     | 0.000  | 0.0,0.0,0.0 | 0.00,0.00,0.00 |       |
|              |                         |                |          |         |              |                |      |           |        |             |                |       |
|              |                         |                |          |         |              |                |      |           |        |             |                |       |

Bezeichnung:

Bezeichnung der Ladestation

- Status Statusmeldung von der Ladestation, bei Fehlermeldung bitte im Handbuch der Ladestation nachschauen, falls ein Comm – Error angezeigt wird, gibt es keine Verbindung zw. Controller und Ladestation, meistens ist dann die Ladestation nicht im Netzwerk erreichbar ( -> mit Ping oder IP -Scantool überprüfen)
- Comm:
- Verbindungsart: IP Adresse oder Schnittstelle SN/FW Seriennummer oder die Firmware Version
- Out[%] aktueller Ausgangszustand in % •
- Curr-HW [mA] Maximaler Strom von der Hardware in mA •
- Maximale Stromvorgabe von der Steuerung, User • Curr-User [mA]
- CP Maximale Stromvorgabe aktuell
- Zählerstand in kWh Egy [kwH]
- P [kW] Momentan - Leistung
- U[V] Momentanspannungen
- Momentan Strom I[A]

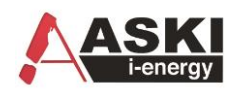

# 8 Mögliche Einsatzgebiete

Hierfür gibt es verschiedene Funktionen und Einsetzgebiete:

# 8.1 E-Ladestationen mit Energiemanagement

### Anleitung:

- 1.) E-Ladestation konfigurieren (siehe Kapitel 3)
- 2.) Ladestation als externes Bus-Gerät definieren

Dadurch können Tages-, Monats- und Jahresdaten sowie die Verbräuche aufgezeichnet und in den Datenbanken eingetragen werden.

| <u>.</u>         |   | Bezeichnung         | Art:/ID: | Adr.: | Kommunikation: | Medium: | Hersteller: | Eigenschaft:                   | Wert:               |
|------------------|---|---------------------|----------|-------|----------------|---------|-------------|--------------------------------|---------------------|
| System           | 1 | F-Mobility Zähler 1 | FL       |       | E-Mobility 1   |         |             | Aktivierung:                   | E-Mobility/Speicher |
| -                | 2 | E-Mobility Zähler 2 | EL       |       | E-Mobility 2   |         |             | Bezeichnung:                   | E-Mobility Zähler 3 |
| Tarif/Synch      | 3 | E-Mobility Zähler 3 | EL       |       | E-Mobility 3   |         |             | E Einstellungen                |                     |
| 04               | 4 | Bus-Zaehler 4       | deaktiv  |       |                |         |             | E-Mobility/Speicher:           | E-Mobility 3        |
| tubr/Sondertage  | 5 | Bus-Zaehler 5       | deaktiv  |       |                |         |             | Periodendauer:                 | System              |
| #tt              | 6 | Bus-Zaehler 6       | deaktiv  |       |                |         |             | Tarife:                        | Alle Tarife         |
| in /Auraänaa     | 7 | Bus-Zaehler 7       | deaktiv  |       |                |         |             | <br>Uisual                     |                     |
| n/Ausgarige      | 8 | Bus-Zaehler 8       | deaktiv  |       |                |         |             | Farbe:                         | b8e2eb              |
| <b>&gt;</b>      |   |                     |          |       |                |         |             | <br>Inventarnummer:            |                     |
| neinstellungen   |   |                     |          |       |                |         |             | Zählpunkt:                     |                     |
| 121              |   |                     |          |       |                |         |             | Plausibilitätswert:(0=deaktiv) | 0.0                 |
| Regelungen       |   |                     |          |       |                |         |             | Verrechnungspreise (P+)        | Standard            |
| <b></b>          |   |                     |          |       |                |         |             | Verrechnungspreise:(P-)        | Standard            |
| erkeinstellungen |   |                     |          |       |                |         |             | rencennangspreisel(i /         | 5.0110.010          |
| V 🔂 🕮            |   |                     |          |       |                |         |             |                                |                     |
| obility/Speicher | _ |                     |          |       |                |         |             |                                |                     |
| MEY              | _ |                     |          |       |                |         |             |                                |                     |
| rne Bus-Geräte   |   |                     |          |       |                |         |             |                                |                     |
|                  | - |                     |          |       |                |         |             |                                |                     |
|                  |   |                     |          |       |                |         |             |                                |                     |
|                  |   |                     |          |       |                |         |             |                                |                     |
|                  |   |                     |          |       |                |         |             |                                |                     |
|                  |   |                     |          |       |                |         |             |                                |                     |
|                  |   |                     |          |       |                |         |             |                                |                     |
|                  |   |                     |          |       |                |         |             |                                |                     |

#### Verbräuche [Hochtarif/Winter]

| Datei Tarif Pos            | sition Zeitraum Bildparame | ter                 |                     |  |  |  |  |  |  |  |  |  |
|----------------------------|----------------------------|---------------------|---------------------|--|--|--|--|--|--|--|--|--|
| ⊗   曇   Ҿ ⇔   🥙 🌑   兇   峭⊓ |                            |                     |                     |  |  |  |  |  |  |  |  |  |
| vom: Januar                | ✓ 2017 ✓ >>                | bis: August 🗸 🛁     | 2017 V Zeichnen     |  |  |  |  |  |  |  |  |  |
| Datum:                     | E-Mobility Zähler 1        | E-Mobility Zähler 2 | E-Mobility Zähler 3 |  |  |  |  |  |  |  |  |  |
|                            | kWh                        | kWh                 | kWh                 |  |  |  |  |  |  |  |  |  |
|                            | Alle Tarife                | Alle Tarife         | Alle Tarife         |  |  |  |  |  |  |  |  |  |
| Mai 2017                   | 0,9                        | 0,0                 | 0,0                 |  |  |  |  |  |  |  |  |  |
| Jun 2017                   | 0,0                        | 0,0                 | 23,4                |  |  |  |  |  |  |  |  |  |
| Jul 2017                   | 0,0                        | 66,4                | 49,2                |  |  |  |  |  |  |  |  |  |
| Summe:                     | 0,9                        | 66,4                | 72,6                |  |  |  |  |  |  |  |  |  |

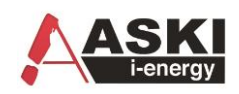

# 8.2 E-Ladestationen mit Lastmanagement

### Anleitung:

- 3.) E-Ladestation konfigurieren (siehe Kapitel 3)
- 4.) Lastgruppe erstellen
- 5.) Lastgruppe mit E-Ladestation verknüpfen

Geregelt wird vom Minimalwert (6000) bis zum Default-Ladestrom (z.B: 32000mA) , je nach Zustand der Verknüpfung.

(0-100 % ergibt 6000-32000)

Wird also bei einer Verknüpfung ein Minimalwert von 50% eingegeben wird von 19000-32000mA geregelt.

### Zur Auswahl der Verknüpfung wählen Sie bitte: (Button ,...'):

### Auswahlmenü:

| ezeichnung:    | Art:     | IP/Stat-Nr:  | Ausgangsverkr    | üpfung:   | Auswertung:     |            | ^   | Eigenschaft:        | V | Vert:              |
|----------------|----------|--------------|------------------|-----------|-----------------|------------|-----|---------------------|---|--------------------|
| adestation 1   | MH ص ARI | 41 7         | I Gil seton inne | 1         | 6000 - 32000 mA |            |     | Art:                | A | BL-eMH1            |
| .adestation 2  | Auswahl: |              |                  |           |                 |            |     |                     | × | destation 1        |
| adestation 3   | 4 🖉      |              |                  | aalungan  | See Dealer      | 11 Jacta   |     |                     | Þ | Lastgruppe 1[5000] |
| .adestation 4  | · / 📟    | Alarine 0 50 |                  | egelungen | ay cco kegier   | oo., Lasty | rup | pen _, +Dig.Ausgang | × | 1                  |
| .adestation 5  | ID:      | Bezeichnung: | Einträge:        |           |                 |            |     |                     |   | inuell             |
| .adestation 6  | LG 001   | Lastgruppe 1 |                  |           |                 |            |     |                     |   | 00                 |
| adestation 7   | LG 002   | Lastgruppe 2 |                  |           |                 |            |     |                     |   | 000                |
| adestation 8   | LG_003   | Lastgruppe 3 |                  |           |                 |            |     |                     |   | 000                |
| adestation 9   | LG_004   | Lastgruppe 4 |                  |           |                 |            |     |                     |   |                    |
| .adestation 1( | LG_005   | Lastgruppe 5 |                  |           |                 |            |     |                     |   |                    |
| .adestation 1  | LG_006   | Lastgruppe 6 |                  |           |                 |            |     |                     |   |                    |
| .adestation 12 | LG_007   | Lastgruppe 7 |                  |           |                 |            |     |                     |   |                    |
| .adestation 1: | LG_008   | Lastgruppe 8 |                  |           |                 |            |     |                     |   |                    |
| .adestation 14 |          |              |                  |           |                 |            |     |                     |   |                    |

#### Anzeige Online-Kontrollen:

| 36 | Wärmebrücke re.+li. bei Salamander | 3.0  | ein   | 0 | A | 1 |
|----|------------------------------------|------|-------|---|---|---|
| 38 | Sanarium                           | 12.0 | ein   | 0 | A | 1 |
| 39 | Damen-Sauna                        | 9.0  | ein   | 0 | A | 1 |
| 40 | Berg-Sauna                         | 9.0  | ein   | 0 | A | 1 |
| 41 | Ladestation 1                      | 11.0 | 100 % | 0 | A | 1 |
| 42 | Ladestation 2                      | 11.0 | 100 % | 0 | A | 1 |
| 43 | Ladestation 3                      | 11.0 | 100 % | 0 | A | 1 |

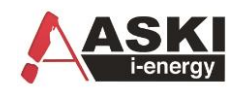

# 8.3 E-Ladestationen mit Online-Dashboard

Sobald die Online-Dashboard Freigabe in der Lizenz aktiviert wurde, kann in den Ansichten das Online-Dashboard aktiviert werden. Nähere Infos dazu siehe Dashboard Handbuch.

Anleitung:

- 1. E-Ladestation konfigurieren (siehe Kapitel 3)
- 2. Online-Dashboard erstellen
- 3. Dashboard mit Ladestationsfreigaben verknüpfen

#### Beispiel:

|                                                                                                    | Bezeichn                                                                                                    | ung                                                                                                    | Art:              | Adr.: | Kommunikation:                                                                                                    | Ausgangsverknüpfung:                           | Auswertung:      | Eigenschaft:                           | Wert:                         |
|----------------------------------------------------------------------------------------------------|----------------------------------------------------------------------------------------------------|----------------------------------------------------------------------------------------------------|-------------------|-------|----------------------------------------------------------------------------------------------------|------------------------------------------------|------------------|----------------------------------------|-------------------------------|
| 1                                                                                                    | E-Mobility                                                                                                    | (1                                                                                                    | Keba-P30          |       | 192,168,10,194                                                                                                    | LG:Ladestation 1                               | 6000 - 'Auto' mA | Art:                                   | Keba-P30                      |
| 2                                                                                                    | E-Mobility                                                                                                    | 12                                                                                                    | Keba-P30          |       | 192.168.10.192                                                                                                    | LG:Ladestation 2                               | 6000 - 'Auto' mA | Bezeichnung                            | E-Mobility 3                  |
| 3                                                                                                    | E-Mobility                                                                                                    | / 3                                                                                                    | Keba-P30          |       | 192.168.10.196                                                                                                    | LG:Ladestation 3                               | 6000 - 'Auto' mA | Ausgangsverknüpfung:                   | LG:Ladestation 3              |
| 4                                                                                                    | E-Mobility                                                                                                    | /Speicher 4                                                                                                    | deaktiv           |       |                                                                                                    |                                                |                  | IP-Adresse:                            | 192.168.10.196                |
| 5                                                                                                    | E-Mobility                                                                                                    | //Speicher 5                                                                                                    | deaktiv           |       |                                                                                                    |                                                |                  | Port:                                  | 7090                          |
|                                                                                                    |                                                                                                    |                                                                                                    |                   |       |                                                                                                    |                                                |                  | Receive-TO:(ms)                        | 1000                          |
|                                                                                                    |                                                                                                    |                                                                                                    |                   |       |                                                                                                    |                                                |                  | Auswahl Min/Maximalwert:               | automatisch (lesen aus Gerät) |
|                                                                                                    |                                                                                                    |                                                                                                    |                   |       |                                                                                                    |                                                |                  | Vollladung:                            | deaktiv                       |
|                                                                                                    |                                                                                                    |                                                                                                    |                   |       |                                                                                                    |                                                |                  | Ladeunterbrechung:                     | deaktiv                       |
|                                                                                                    |                                                                                                    |                                                                                                    |                   |       |                                                                                                    |                                                |                  |                                        |                               |
|                                                                                                    |                                                                                                    |                                                                                                    |                   |       |                                                                                                    |                                                |                  |                                        |                               |
|                                                                                                    |                                                                                                    |                                                                                                    |                   |       |                                                                                                    |                                                |                  |                                        |                               |
|                                                                                                    |                                                                                                    |                                                                                                    |                   |       |                                                                                                    |                                                |                  |                                        |                               |
|                                                                                                    |                                                                                                    |                                                                                                    |                   |       |                                                                                                    |                                                |                  |                                        |                               |
|                                                                                                    |                                                                                                    |                                                                                                    |                   |       |                                                                                                    |                                                |                  |                                        |                               |
|                                                                                                    |                                                                                                    |                                                                                                    |                   |       |                                                                                                    |                                                |                  |                                        |                               |
|                                                                                                    |                                                                                                    |                                                                                                    |                   |       |                                                                                                    |                                                |                  |                                        |                               |
|                                                                                                    |                                                                                                    |                                                                                                    |                   |       |                                                                                                    |                                                |                  |                                        |                               |
| _                                                                                                    |                                                                                                    |                                                                                                    |                   |       |                                                                                                    |                                                |                  |                                        |                               |
| _                                                                                                    |                                                                                                    |                                                                                                    |                   |       |                                                                                                    |                                                |                  |                                        |                               |
|                                                                                                    |                                                                                                    |                                                                                                    |                   |       |                                                                                                    |                                                |                  |                                        |                               |
|                                                                                                    |                                                                                                    |                                                                                                    |                   |       |                                                                                                    |                                                |                  |                                        |                               |
|                                                                                                    |                                                                                                    |                                                                                                    |                   |       |                                                                                                    |                                                |                  |                                        |                               |
|                                                                                                    |                                                                                                    |                                                                                                    |                   |       |                                                                                                    |                                                |                  |                                        |                               |
| 1                                                                                                    |                                                                                                    |                                                                                                    |                   |       |                                                                                                    |                                                |                  |                                        |                               |
| •                                                                                                    | - Code                                                                                                    | ]                                                                                                    |                   |       |                                                                                                    |                                                |                  |                                        | ✓ OK XAbbrechen (             |
| So                                                                                                    | - Code<br>nst. Paramet                                                                                                    | ]<br>                                                                                                    |                   |       |                                                                                                    |                                                |                  | ······································ | VOK XAbbrechen (              |
| Sor                                                                                                    | <ul> <li>Code</li> <li>nst. Paramet</li> <li>genschaft:</li> </ul>                                                                                                    | ]<br>.er:                                                                                                    |                   |       | Wert:                                                                                                    |                                                |                  |                                        | VOK Abbrechen (               |
| Sor                                                                                                    | <ul> <li>Code</li> <li>nst. Paramet</li> <li>genschaft:</li> <li>ezeichnung</li> </ul>                                                                                                    | ]<br>ier:                                                                                                    |                   |       | Wert:<br>Ladestationen                                                                                                    |                                                |                  | _                                      | V OK XAbbrechen (             |
| Soi                                                                                                    | Code  nst. Paramet genschaft: ezeichnung ventarnum                                                                                                    | er:<br>Imer:                                                                                                    |                   |       | Wert:<br>Ladestationen                                                                                                    | 1                                              |                  |                                        | V OK Abbrechen (              |
| Source Source So | Code nst. Paramet genschaft: zeichnung ventarnum intergrundl                                                                                                    | er:<br>I<br>Imer:<br>beleuchtung                                                                                                    | :                 |       | Wert:<br>Ladestationen<br>automatik                                                                                                    | 1                                              |                  |                                        | V OK Abbrechen (              |
| Source File File File File File File File Fil                                                                                                    | Code     Second State     Second State     Second State     Second State     Second State     Second State     Second State     Second State     Second State     Second State     Second State     Second State     Second State                                                                                                    | er:<br>I<br>Imer:<br>beleuchtung<br>Winterzeit-U                                                                                                    | :<br>Jmschaltung  | 9     | Wert:<br>Ladestationen<br>automatik<br>aktiv, ,                                                                                                    | )                                              |                  |                                        | V OK Abbrechen (              |
| Sol Ei<br>Ba<br>In<br>H                                                                                                    | Code     Standard Code     Songereinsteinung     Songereinsteinung     Songereinsteinung     Songereinsteinung     Songereinsteinung     Songereinsteinung     Songereinsteinung     Songereinung     Songere                                                                                                    | er:<br>I<br>Imer:<br>beleuchtung<br>Winterzeit-U                                                                                                    | :<br>Jmschaltung  | 3     | Wert:<br>Ladestationen<br>automatik<br>aktiv, ,                                                                                                    |                                                |                  |                                        | V OK Abbrechen (              |
| Soil<br>Ei<br>Bi<br>In<br>H<br>H<br>U<br>U                                                                                                    | Code<br>nst. Paramet<br>genschaft:<br>ezeichnung<br>ventarnum<br>intergrundl<br>Sommer/<br>EMail<br>Serielle So                                                                                                    | er:<br>Imer:<br>beleuchtung<br>Winterzeit-U<br>chnittstellen                                                                                                    | :<br>Jmschaltung  | )     | Wert:<br>Ladestationen<br>automatik<br>aktiv,,                                                                                                    | 1                                              |                  |                                        | V OK Abbrechen (              |
| Source Source So | Code<br>nst. Paramet<br>genschaft:<br>ezeichnung<br>ventarnum<br>intergrundl<br>Sommer/<br>EMail<br>Serielle So<br>Benutzerl                                                                                                    | er:<br>Imer:<br>beleuchtung<br>Winterzeit-U<br>chnittstellen<br>konten                                                                                                    | :<br>Jmschaltung  | )     | Wert:<br>Ladestationen<br>automatik<br>aktiv, ,<br>,<br>,<br>Admin, Passw                                                                                                    | 1<br>1<br>1000,                                |                  |                                        | V OK Abbrechen                |
| Sol<br>Ei<br>Ba<br>H<br>H<br>E                                                                                                    | Code     Score     Score     Sc                                                                                                    | er:<br>Immer:<br>beleuchtung<br>Winterzeit-U<br>chnittstellen<br>konten                                                                                                    | :<br>Jmschaltung  | 9     | Wert:<br>Ladestationen<br>automatik<br>aktiv, ,<br>,<br>,<br>Admin, Passw                                                                                                    | o<br>vord, , , , , , , , , , , , , , , , , , , |                  |                                        | V OK Abbrechen (              |
| Sol<br>Ei<br>Ba<br>In<br>H<br>÷                                                                                                    | Code     Semerred     Serielle Se     Benutzer     Sonstiges     Tr                                                                                                    | er:<br>Immer:<br>beleuchtung<br>Winterzeit-U<br>chnittstellen<br>konten<br>5<br>ace                                                                                                    | :<br>Jmschaltung  | )     | Wert:       Ladestationen       automatik       aktiv, ,       ,       Admin, Passw       0, 0, 0, 0                                                                                                    | rord,                                          |                  |                                        | V OK Abbrechen (              |
|                                                                                                    | Code     Inst. Paramete genschaft: zzeichnung ventarnum intergrundl Sommer/ EMail Serielle Sr Benutzerf Sonstiges Tr P 0                                                                                                    | er:<br>imer:<br>beleuchtung<br>Winterzeit-U<br>chnittstellen<br>konten<br>5<br>ace<br>C-Flags                                                                                                    | :<br>Jmschaltunç  | )     | Wert:       Ladestationen       automatik       aktiv,,       ,       ,       ,       ,       0, 0, 0, 0                                                                                                    | 1                                              |                  |                                        | V X Abbrechen                 |
|                                                                                                    | Code     Inst. Paramete genschaft: zzeichnung ventarnum intergrundi Sommer; EMail Serielle So Benutzer Sonstige:     Tr                                                                                                    | er:<br>mer:<br>beleuchtung<br>Winterzeit-U<br>chnittstellen<br>konten<br>s<br>ace<br><b>C-Flags</b><br>ag 1:                                                                                                    | :<br>Jmschaltung  | )     | Wert:<br>Ladestationen<br>automatik<br>aktiv, ,<br>,<br>,<br>,<br>,<br>,<br>,<br>,<br>,<br>,<br>,<br>,<br>,<br>,<br>,<br>,<br>,<br>,<br>,                                                                                                    | rord,                                          |                  |                                        | V OK Abbrechen                |
|                                                                                                    | Code     Inst. Paramet genschaft: zzeichnung ventarnum intergrundl Sommer/ EMail Serielle So Benutzerf Sonstiges      Tr     Pr     FI     FI                                                                                                    | er:<br>Immer:<br>beleuchtung<br>Winterzeit-U<br>chnittstellen<br>konten<br>5<br>ace<br><b>C-Flags</b><br>ag 1:<br>ag 2:                                                                                                    | :<br>Imschaltung  | )     | Wert:<br>Ladestationen<br>automatik<br>aktiv, ,<br>,<br>,<br>Admin, Passw<br>0, 0, 0, 0<br>Flag Ladestati<br>Flag Ladestati                                                                                                    | rord,                                          |                  |                                        | V OK Abbrechen (              |
| Source Source So | Code      st. Paramet genschaft: ezeichnung ventarnum intergrundl Sommer/ EMail Serielle So Benutzer Sonstiges Tr Fl Fl Fl Fl Fl Fl Fl Fl Fl Fl Fl Fl Fl                                                                                                    | er:<br>imen<br>beleuchtung<br>Winterzeit-L<br>chnittstellen<br>konten<br>5<br>ace<br>C-Flags<br>ag 1:<br>ag 2:<br>ag 3:                                                                                                    | :<br>Imschaltung  | )     | Wert:       Ladestationen       automatik       aktiv, ,       ,       Admin, Passw       0, 0, 0, 0       Flag Ladestati       Flag Ladestati       Flag Ladestati                                                                                                    | rord, , , , , , , , , , , , , , , , , , ,      |                  |                                        | V OK Abbrechen                |
| Soo<br>Ei<br>Bu<br>In<br>H<br>H<br>t<br>t<br>t<br>t<br>t                                                                                                    | Code      st. Paramet genschaft: zzeichnung ventarnum intergrund Somer/ EMail Serielle So Benutzer O     Fi Fi Fi Fi Fi Fi Fi Fi Fi Fi Fi Fi Fi F                                                                                                    | er:<br>imer:<br>beleuchtung<br>Wintezeit-U<br>chnittstellen<br>konten<br>5<br>ace<br>C-Flags<br>ag 1:<br>ag 2:<br>ag 3:<br>ag 4:                                                                                                    | :<br>Jmschaltung  | )     | Wert:           Ladestationen           automatik           aktiv,,           ,           ,           ,           ,           ,           ,           ,           ,           ,           ,           ,           ,           ,           ,           ,           ,           ,           ,           ,           ,           ,           ,           ,           ,           ,           ,           ,           ,           ,           ,           ,           ,           ,           ,           ,           ,           ,           ,           ,           ,           ,           ,           ,           ,           ,           ,           ,           ,           , | n<br>rord, , , , , , , , , , , , , , , , , , , |                  |                                        | V OK Abbrechen                |
| Soo<br>Ei<br>Bu<br>In<br>H<br>H<br>E<br>E<br>E                                                                                                    | Code      st. Paramet genschaft: czcichnung ventarnum intergrundl Sommer/ EMail Serielle S Benutzerl Sonstiges Tr FI FI FI FI FI FI FI FI FI FI FI FI FI                                                                                                    | er:<br>mer:<br>beleuchtung<br>Winterzeit-U<br>chnittstellen<br>konten<br>s<br>ace<br><b>C-Flags</b><br>ag 1:<br>ag 2:<br>ag 3:<br>ag 4:<br>ag 5:                                                                                                    | :<br>Jmschaltung  | )     | Wert:<br>Ladestationen<br>automatik<br>aktiv, ,<br>,<br>,<br>,<br>,<br>,<br>,<br>,<br>,<br>,<br>,<br>,<br>,<br>,<br>,<br>,<br>,<br>,<br>,                                                                                                    | o<br>rord, , , , , , , , , , , , , , , , , , , |                  |                                        | VK Abbrechen (                |
| Soin<br>Bir<br>In<br>H<br>H<br>H<br>t<br>t<br>t<br>t<br>t<br>t<br>t<br>t<br>t<br>t<br>t<br>t<br>t<br>t<br>t<br>t                                                                                                    | <ul> <li>Code</li> <li>nst. Paramet</li> <li>genschaft:</li> <li>zzeichnung</li> <li>ventarnum</li> <li>intergrundl</li> <li>Sernelle S</li> <li>Sonnstige:</li> <li>Sonstige:</li> <li>Tr</li> <li>PR</li> <li>FI</li> <li>FI</li> <li>FI</li> <li>FI</li> <li>FI</li> <li>FI</li> <li>FI</li> <li>FI</li> <li>FI</li> <li>FI</li> <li>FI</li> <li>FI</li> <li>FI</li> <li>FI</li> <li>FI</li> <li>FI</li> </ul>                                                                                                    | er:<br>Immer:<br>beleuchtung<br>Winterzeit-L<br>chnittstellen<br>konten<br>s<br>acce<br>C-Flags<br>ag 1:<br>ag 2:<br>ag 3:<br>ag 3:<br>ag 3:<br>ag 3:<br>ag 4:<br>ag 5:<br>ag 6:                                                                                                    | :<br>Imschaltung  | )     | Wert:<br>Ladestationen<br>automatik<br>aktiv, ,<br>,<br>Admin, Passw<br>0, 0, 0, 0<br>Flag Ladestati<br>Flag Ladestati<br>Regelung<br>Flag 5<br>Flag 6                                                                                                    | orrd,                                          |                  | Freier Text (140 Zeich                 | en)                           |
| Source Filter Source Filter So | <ul> <li>Code</li> <li>nst. Paramet</li> <li>genschaft:</li> <li>zzeichnung</li> <li>ventarnum</li> <li>sommer/</li> <li>EMail</li> <li>Serielle St.</li> <li>Benutzeri</li> <li>Sonstige:</li> <li>Tri</li> <li>Pro</li> <li>Fi</li> <li>Fi</li> <li>Fi</li> <li>Fi</li> <li>Fi</li> <li>Fi</li> <li>Fi</li> <li>Fi</li> <li>Fi</li> <li>Fi</li> <li>Fi</li> <li>Fi</li> <li>Fi</li> <li>Fi</li> <li>Fi</li> <li>Fi</li> <li>Fi</li> <li>Fi</li> </ul>                                                                                                    | er:<br>imer:<br>beleuchtung<br>Winterzeit-L<br>chnittstellen<br>konten<br>5<br>ace<br>C-Flags<br>ag 1:<br>ag 2:<br>ag 3:<br>ag 3:<br>ag 3:<br>ag 4:<br>ag 5:<br>ag 5:<br>ag 6:<br>ag 7:                                                                                                    | :<br>Imschaltung  | 3     | Wert:       Ladestationen       automatik       aktiv, ,       ,       Admin, Passw       0, 0, 0, 0       Flag Ladestati       Flag Ladestati       Flag Ladestati       Flag 5       Flag 6       Flag 7                                                                                                    | nord, , , , , , , , , , , , , , , , , , ,      |                  | Freier Text (140 Zeich                 | en)                           |
| Source File Source File File Source File Source File S | Code      Inst. Paramet genschaft: zzeichnung ventarnum intergrund Sommer/ EMail Serielle So Benutzer Sonstiget     Fi Fi Fi Fi Fi Fi Fi Fi Fi Fi Fi Fi Fi F                                                                                                    | er:<br>imer:<br>beleuchtung<br>Winterzeit-U<br>chnittstellen<br>konten<br>5<br>ace<br>C-Flags<br>ag 1:<br>ag 2:<br>ag 3:<br>ag 4:<br>ag 4:<br>ag 5:<br>ag 4:<br>ag 5:<br>ag 5:<br>ag 6:<br>ag 7:<br>ag 8:                                                                                                    | :<br>Jmschaltung  | 3     | Wert:<br>Ladestationen<br>automatik<br>aktiv, ,<br>,<br>,<br>,<br>,<br>,<br>,<br>,<br>,<br>,<br>,<br>,<br>,<br>,<br>,<br>,<br>,<br>,<br>,                                                                                                    | n<br>rord, , , , , , , , , , , , , , , , , , , |                  | Freier Text (140 Zeich                 | en)                           |
| Soo<br>Ei<br>Br<br>H<br>H<br>H<br>H<br>E<br>E                                                                                                    | <ul> <li>Code</li> <li>transet</li> <li>genschaft:</li> <li>ezeichnung</li> <li>ventarnum</li> <li>intergrundi</li> <li>Sommerz,</li> <li>EMail</li> <li>Serielle S</li> <li>Benutzeri</li> <li>Sonstiges</li> <li>Tr</li> <li>Pr</li> <li>Fi</li> <li>Fi</li> </ul>                                                                                                    | er:<br>Immer:<br>beleuchtung<br>Winterzeit-U<br>chnittstellen<br>konten<br>5<br>ace<br><b>C-Flags</b><br>ag 1:<br>ag 2:<br>ag 3:<br>ag 2:<br>ag 3:<br>ag 4:<br>ag 5:<br>ag 6:<br>ag 6:<br>ag 6:<br>ag 6:<br>ag 9:<br>ag 9:<br>ag 8:<br>ag 9:<br>ag 8:<br>ag 8:<br>ag 8:<br>ag 8:<br>ag 8:<br>ag 8:<br>ag 8:<br>ag 8:<br>ag 8:<br>ag 8:<br>ag 8:<br>ag 8:<br>ag 8:<br>ag 8:<br>ag 8:<br>ag 8:<br>ag 8:<br>ag 8:<br>ag 8:<br>ag 8:<br>ag 8:<br>ag 8:<br>ag 8:<br>ag 8:<br>ag 9:<br>ag 8:<br>ag 9:<br>ag 8:<br>ag 8:<br>ag 9:<br>ag 8:<br>ag 9:<br>ag 8:<br>ag 9:<br>ag 8:<br>ag 9:<br>ag 9:<br>ag 8:<br>ag 8:<br>ag 8:<br>ag 9 | :<br>Jmschaltung  | 3     | Wert:       Ladestationen       automatik       aktiv, ,       ,       ,       ,       ,       ,       ,       ,       ,       ,       ,       ,       ,       ,       ,       ,       ,       ,       ,       ,       ,       ,       ,       ,       ,       ,       ,       ,       ,       ,       ,       ,       ,       ,       ,       ,       ,       ,       ,       ,       ,       ,       ,       ,       ,       ,       ,       ,       ,       ,       ,       ,       ,       ,       ,       ,       ,       ,       ,       ,       ,       ,       ,       ,    <                                                                                           | or 1<br>on 3                                   |                  | Freier Text (140 Zeich                 | en)                           |
| Soo Soo                                                                                                    | <ul> <li>Code</li> <li>Inst. Paramet</li> <li>genschaft:</li> <li>zzeichnung</li> <li>ventarnum</li> <li>intergrundl</li> <li>Sommerz</li> <li>EMail</li> <li>Serielle S</li> <li>Benutzerl</li> <li>Sonstiges</li> <li>Tr</li> <li>PR</li> <li>FI</li> <li>FI</li> <li>FI</li> <li>FI</li> <li>FI</li> <li>FI</li> <li>FI</li> <li>FI</li> <li>FI</li> <li>FI</li> <li>FI</li> <li>FI</li> <li>FI</li> <li>FI</li> <li>FI</li> <li>FI</li> <li>FI</li> <li>FI</li> <li>FI</li> <li>FI</li> <li>FI</li> <li>FI</li> <li>FI</li> </ul>                                                                                                    | er:<br>immer:<br>beleuchtung<br>Winterzeit-L<br>chnittstellen<br>konten<br>s<br>ace<br>C-Flags<br>ag 1:<br>ag 2:<br>ag 3:<br>ag 3:<br>ag 3:<br>ag 4:<br>ag 5:<br>ag 6:<br>ag 7:<br>ag 8:<br>ag 7:<br>ag 8:<br>ag 9:<br>ag 3:<br>ag 7:<br>ag 8:<br>ag 3:<br>ag 7:<br>ag 8:<br>ag 9:<br>ag 3:<br>ag 7:<br>ag 8:<br>ag 7:<br>ag 8:<br>ag 9:<br>ag 3:<br>ag 7:<br>ag 8:<br>ag 7:<br>ag 8:<br>ag 7:<br>ag 8:<br>ag 7:<br>ag 8:<br>ag 7:<br>ag 8:<br>ag 7:<br>ag 8:<br>ag 7:<br>ag 8:<br>ag 7:<br>ag 9:<br>ag 7:<br>ag 9:<br>ag 7:<br>ag 9:<br>ag 7:<br>ag 9:<br>ag 7:<br>ag 9:<br>ag 7:<br>ag 7:<br>ag 8:<br>ag 9:<br>ag 9:<br>ag 9:<br>ag 7:<br>ag 8:<br>ag 9:<br>ag 9:<br>ag 9:<br>ag 9:<br>ag 9:<br>ag 9:<br>ag 9:<br>ag 9:<br>ag 9:<br>ag 9:<br>ag 9:<br>ag 9:<br>ag 9:<br>ag 9:<br>ag 9:<br>ag 9:<br>ag 9:<br>ag 9:<br>ag 9:<br>ag 9:<br>ag 9:<br>ag 9:<br>ag 9:<br>ag 9:<br>ag 9:<br>ag 9:<br>ag 9:<br>ag 9:<br>ag 9:<br>ag 7:<br>ag 9:<br>ag 9:<br>ag 7:<br>ag 9:<br>ag 9:<br>ag 7:<br>ag 9:<br>ag 9:<br>ag 7:<br>ag 9:<br>ag 7:<br>ag 9:<br>ag 7:<br>ag 9:<br>ag 7:<br>ag 9:<br>ag 7:<br>ag 9:<br>ag 7:<br>ag 7:<br>ag 9:<br>ag 7:<br>ag 7:<br>ag 7:<br>ag 9:<br>ag 7:<br>ag 7:<br>ag 7:<br>ag 9:<br>ag 7:<br>ag 7:<br>ag 9:<br>ag 7:<br>ag 7:<br>ag 9:<br>ag 7:<br>ag 7:<br>ag 9:<br>ag 7:<br>ag 7:<br>ag 9:<br>ag 7:<br>ag 7:<br>ag 9:<br>ag 7:<br>ag 7:<br>ag 9:<br>ag 7:<br>ag 7:<br>ag 7:<br>ag 9:<br>ag 7:<br>ag 7:       | :<br>/mschaltung  | 9     | Wert:         Ladestationen         automatik         aktiv, ,         ,         Admin, Passw         0, 0, 0, 0         Flag Ladestati         Flag Ladestati         Flag Ladestati         Flag G         Flag 5         Flag 6         Flag 9         Flag 9                                                                                                    | on 1<br>on 2<br>on 3                           |                  | Freier Text (140 Zeich                 | en)                           |
| Soi<br>B<br>In<br>H<br>t<br>t<br>t<br>t<br>t                                                                                                    | <ul> <li>Code</li> <li>nst. Paramet</li> <li>genschaft:</li> <li>zzeichnung</li> <li>ventarnum</li> <li>sommer/</li> <li>EMail</li> <li>Serielle St</li> <li>Benutzer</li> <li>Sonstige:</li> <li>Tr</li> <li>Pro</li> <li>Fi</li> <li>Fi</li> <li< td=""><td>er:<br/>imer:<br/>beleuchtung<br/>Winterzeit-U<br/>chnittstellen<br/>konten<br/>5<br/>ace<br/>C-Flags<br/>ag 1:<br/>ag 2:<br/>ag 3:<br/>ag 4:<br/>ag 3:<br/>ag 4:<br/>ag 5:<br/>ag 4:<br/>ag 5:<br/>ag 6:<br/>ag 7:<br/>ag 8:<br/>ag 8:<br/>ag 9:<br/>ag 9:<br/>ag 9:<br/>ag 9:<br/>ag 9:<br/>ag 9:<br/>ag 11:<br/>ag 12:<br/>ag 12:<br/>ag 12:<br/>ag 13:<br/>ag 14:<br/>ag 14:<br/>ag 14:<br/>ag 14:<br/>ag 14:<br/>ag 15:<br/>ag 15:<br/>ag 15:<br/>ag 16:<br/>ag 17:<br/>ag 16:<br/>ag 17:<br/>ag 17:<br/>ag 17:<br/>ag 18:<br/>ag 18:<br/>ag 19:<br/>ag 19:<br/>ag 10:<br/>ag 11:<br/>ag 11:<br/>ag</td><td>:<br/>//mschaltung</td><td>3</td><td>Wert:         Ladestationen         automatik         aktiv, ,         ,         Admin, Passw         0, 0, 0, 0         Flag Ladestati         Flag Ladestati         Flag Ladestati         Flag Ladestati         Flag S         Flag 5         Flag 6         Flag 8         Flag 9         Flag 10         Flag 11</td><td>nord,</td><td></td><td>Freier Text (140 Zeich</td><td>en)</td></li<></ul> | er:<br>imer:<br>beleuchtung<br>Winterzeit-U<br>chnittstellen<br>konten<br>5<br>ace<br>C-Flags<br>ag 1:<br>ag 2:<br>ag 3:<br>ag 4:<br>ag 3:<br>ag 4:<br>ag 5:<br>ag 4:<br>ag 5:<br>ag 6:<br>ag 7:<br>ag 8:<br>ag 8:<br>ag 9:<br>ag 9:<br>ag 9:<br>ag 9:<br>ag 9:<br>ag 9:<br>ag 11:<br>ag 12:<br>ag 12:<br>ag 12:<br>ag 13:<br>ag 14:<br>ag 14:<br>ag 14:<br>ag 14:<br>ag 14:<br>ag 15:<br>ag 15:<br>ag 15:<br>ag 16:<br>ag 17:<br>ag 16:<br>ag 17:<br>ag 17:<br>ag 17:<br>ag 18:<br>ag 18:<br>ag 19:<br>ag 19:<br>ag 10:<br>ag 11:<br>ag 11:<br>ag                                                                      | :<br>//mschaltung | 3     | Wert:         Ladestationen         automatik         aktiv, ,         ,         Admin, Passw         0, 0, 0, 0         Flag Ladestati         Flag Ladestati         Flag Ladestati         Flag Ladestati         Flag S         Flag 5         Flag 6         Flag 8         Flag 9         Flag 10         Flag 11                                                                                                    | nord,                                          |                  | Freier Text (140 Zeich                 | en)                           |
| Source Sector Sector Se | <ul> <li>Code</li> <li>nst. Paramet</li> <li>genschaft:</li> <li>zzeichnung</li> <li>ventarnum</li> <li>intergrund</li> <li>Somstige:</li> <li>EMail</li> <li>Serielle So</li> <li>Benutzer</li> <li>Sonstige:</li> <li>Pr</li> <li>Fi</li> <li>Fi<td>er:<br/>mer:<br/>beleuchtung<br/>Winterzeit-U<br/>chnittstellen<br/>konten<br/>5<br/>ace<br/>C-Flags<br/>ag 1:<br/>ag 2:<br/>ag 3:<br/>ag 4:<br/>ag 3:<br/>ag 4:<br/>ag 5:<br/>ag 4:<br/>ag 5:<br/>ag 5:<br/>ag 6:<br/>ag 7:<br/>ag 9:<br/>ag 9:<br/>ag 9:<br/>ag 9:<br/>ag 9:<br/>ag 10:<br/>ag 112:<br/>ag 12:<br/>ag 12:</td><td>:<br/>Jmschaltung</td><td>3</td><td>Wert:<br/>Ladestationen<br/>automatik<br/>aktiv, ,<br/>,<br/>,<br/>,<br/>,<br/>,<br/>,<br/>,<br/>,<br/>,<br/>,<br/>,<br/>,<br/>,<br/>,<br/>,<br/>,<br/>,<br/>,</td><td>on 1<br/>on 2<br/>on 3</td><td></td><td>Freier Text (140 Zeich</td><td>en)</td></li></ul>                                                                                                    | er:<br>mer:<br>beleuchtung<br>Winterzeit-U<br>chnittstellen<br>konten<br>5<br>ace<br>C-Flags<br>ag 1:<br>ag 2:<br>ag 3:<br>ag 4:<br>ag 3:<br>ag 4:<br>ag 5:<br>ag 4:<br>ag 5:<br>ag 5:<br>ag 6:<br>ag 7:<br>ag 9:<br>ag 9:<br>ag 9:<br>ag 9:<br>ag 9:<br>ag 10:<br>ag 112:<br>ag 12:<br>ag 12:                                                                          | :<br>Jmschaltung  | 3     | Wert:<br>Ladestationen<br>automatik<br>aktiv, ,<br>,<br>,<br>,<br>,<br>,<br>,<br>,<br>,<br>,<br>,<br>,<br>,<br>,<br>,<br>,<br>,<br>,<br>,                                                                                                    | on 1<br>on 2<br>on 3                           |                  | Freier Text (140 Zeich                 | en)                           |
| Soi<br>Ei<br>B<br>In<br>H<br>H<br>H<br>t<br>t<br>t<br>t<br>t                                                                                                    | Code      Inst. Paramet genschaft: zzeichnung ventarnum intergrundl Sommer: EMail Serielle S: Benutzerl Sonstige:     Tr     Pr     Fi     Fi      Fi      Fi      Fi      Fi      Fi      Fi      Fi      Fi      Fi      Fi      Fi      Fi      Fi                                                                                                    | er:<br>Immer:<br>beleuchtung<br>Winterzeit-L<br>chnittstellen<br>konten<br>5<br>ace<br>C-Flags<br>ag 1:<br>ag 2:<br>ag 3:<br>ag 4:<br>ag 5:<br>ag 5:<br>ag 5:<br>ag 5:<br>ag 5:<br>ag 5:<br>ag 5:<br>ag 5:<br>ag 9:<br>ag 9:<br>ag 9:<br>ag 9:<br>ag 9:<br>ag 9:<br>ag 10:<br>ag 10:<br>ag 11:<br>ag 12:<br>ag 10:<br>ag 10:<br>ag 11:<br>ag 12:<br>ag 10:<br>ag 11:<br>ag 12:<br>ag 10:<br>ag 10:<br>ag 11:<br>ag 12:<br>ag 10:<br>ag 10:<br>ag 11:<br>ag 11:<br>ag 12:<br>ag 10:<br>ag 10:<br>ag 11:<br>ag 12:<br>ag 10:<br>ag 11:<br>ag 12:<br>ag 10:<br>ag 11:<br>ag 12:<br>ag 10:<br>ag 11:<br>ag 12:<br>ag 10:<br>ag 11:<br>ag 12:<br>ag 10:<br>ag 11:<br>ag 11:<br>ag 12:<br>ag 10:<br>ag 11:<br>ag 11:<br>ag 11:<br>ag 12:<br>ag 10:<br>ag 11:<br>ag 11:<br>ag 12:<br>ag 10:<br>ag 11:<br>ag 11:<br>ag 12:<br>ag 12:<br>ag 10:<br>ag 10:<br>ag 11:<br>ag 11:<br>ag 11:<br>ag 12:<br>ag 10:<br>ag 11:<br>ag 11:<br>ag 11:<br>ag 12:<br>ag 10:<br>ag 11:<br>ag 11:<br>ag 11:<br>ag 12:<br>ag 11:<br>ag 12:<br>ag 12:<br>ag 10:<br>ag 11:<br>ag 12:<br>ag 12:<br>ag 12:<br>ag 10:<br>ag 11:<br>ag 12:<br>ag 12:                                                                          | :<br>Imschaltung  | 9     | Wert:<br>Ladestationen<br>automatik<br>aktiv, ,<br>,<br>Admin, Passw<br>0, 0, 0, 0<br>Flag Ladestati<br>Flag Ladestati<br>Flag Ladestati<br>Flag 5<br>Flag 5<br>Flag 5<br>Flag 6<br>Flag 7<br>Flag 8<br>Flag 9<br>Flag 9<br>Flag 10<br>Flag 12<br>Flag 12                                                                                                    | on 1<br>on 3                                   |                  | Freier Text (140 Zeich                 | en)                           |

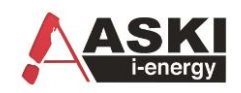

 $\times$ 

Regelungen

| *                          | ID:      | Bezeichnung   | Berechnungsart: | Out:[%] | lx. | Art:    | Quelle     |              | Act: | Funktion: | Zeiten: | Out:[%] |                    |   |
|----------------------------|----------|---------------|-----------------|---------|-----|---------|------------|--------------|------|-----------|---------|---------|--------------------|---|
| System                     | RG_001   | Reg. Flag 1   | Minimalwert     | 100     | (   | ) digi  | tal Flag l | adestation 1 | 1    | PC-Flag   |         | 100     |                    | _ |
| 4                          | RG_002   | Reg. Flag 2   | Minimalwert     | 0       |     |         |            |              |      |           |         |         |                    |   |
| Tarif/Synch                | RG_003   | Reg. Flag 3   | Minimalwert     | 0       |     |         |            |              |      |           |         |         |                    |   |
| (C)-i                      | RG_004   | Regelung 4 Fl | Minimalwert     | 0       |     |         |            |              |      |           |         |         |                    |   |
| Schaltuhr/Sondertage       |          |               |                 |         |     |         |            |              |      |           |         |         |                    |   |
| #tt                        |          |               |                 |         |     |         |            |              |      |           |         |         |                    |   |
|                            |          |               |                 |         |     |         |            |              |      |           |         |         |                    |   |
| Ein/Ausgange               |          |               |                 |         |     |         |            |              |      |           |         |         |                    |   |
| <b>&gt;</b>                |          |               |                 |         |     |         |            |              |      |           |         |         |                    |   |
| Alarmeinstellungen         |          |               |                 |         |     |         |            |              |      |           |         |         |                    |   |
| R                          |          |               |                 |         |     |         |            |              |      |           |         |         |                    |   |
| Regelungen                 |          |               |                 |         |     |         |            |              |      |           |         |         |                    |   |
|                            |          |               |                 |         |     |         |            |              |      |           |         |         |                    |   |
| Netzwerkeinstellungen      |          |               |                 |         |     |         |            |              |      |           |         |         |                    |   |
| 4 <b>A</b> / <del>A</del>  |          |               |                 |         |     |         |            |              |      |           |         |         |                    |   |
| E-Mobility/Speicher        | Eigensch | aft:          | Wert:           |         | Ei  | gensc   | haft:      |              |      |           |         |         | Wert:              |   |
| <del>7</del> 9 <del></del> | Bezeichn | ung           | Reg. Flag 1     |         | A   | usgan   | g:         |              |      |           |         |         | digital            | ^ |
| Externe Bus-Geräte         | Berechnu | ingsart:      | Minimalwe       | ert     | Q   | uelle:  |            |              |      |           |         |         | Flag Ladestation 1 |   |
|                            |          |               |                 |         | In  | vertier | rt         |              |      |           |         |         | aus                |   |
|                            |          |               |                 |         | Re  | eset ük | per E-Lade | estation:    |      |           |         |         | E-Mobility 1       |   |
|                            |          |               |                 |         | +   | Zeite   | en:        |              |      |           |         |         | 0.0                | - |
|                            |          |               |                 |         |     | Len     |            |              |      |           |         |         |                    | - |
|                            |          |               |                 |         |     |         |            |              |      |           |         |         |                    |   |

# 8.4 E-Ladestationen mit ECO-Controller

Die Ladestationen können auch mit der ECO-Regelung verknüpft werden, d.h. die maximale Stromfreigabe wird mit der verfügbaren Leistung geregelt.

Anleitung:

- 1.) Eco-Regelung einstellen
- 2.) E-Ladestation konfigurieren (siehe Kapitel 3)
- 3.) Eco-Regelung mit der Ladestation verknüpfen

#### Beispiel:

|                                                                                                    | Alloomoino Eupletionon:                                                                                                    |                                                |                                                                                  |                                                                   |                                                          |                                                  |                                                                          |                                         |  |   |
|----------------------------------------------------------------------------------------------------|----------------------------------------------------------------------------------------------------|------------------------------------------------|----------------------------------------------------------------------------------|-------------------------------------------------------------------|----------------------------------------------------------|--------------------------------------------------|--------------------------------------------------------------------------|-----------------------------------------|--|---|
| *                                                                                                    | Aigemeine Funktionen.                                                                                                    |                                                |                                                                                  |                                                                   |                                                          |                                                  |                                                                          |                                         |  |   |
| System                                                                                                    | Eigenschaft:                                                                                                    | wert:                                          |                                                                                  |                                                                   |                                                          |                                                  |                                                                          |                                         |  |   |
| ⊗⊣                                                                                                    | E Allgemein                                                                                                    |                                                |                                                                                  |                                                                   |                                                          |                                                  |                                                                          |                                         |  | ^ |
| chaltuhr/Sondertage                                                                                        | Regelungsart: Vollautom                                                                                                    |                                                | tik                                                                              |                                                                   |                                                          |                                                  |                                                                          |                                         |  |   |
| <b>#</b> ##                                                                                                | Nullpunkt:(kW) -2.0                                                                                                    |                                                |                                                                                  |                                                                   |                                                          |                                                  |                                                                          |                                         |  |   |
| Ein/Ausgänge                                                                                               | Toleranz:(kW)                                                                                                    | 0.20                                           |                                                                                  |                                                                   |                                                          |                                                  |                                                                          |                                         |  |   |
| - 69                                                                                                    | P-Anteil:                                                                                                    | 0                                              |                                                                                  |                                                                   |                                                          |                                                  |                                                                          |                                         |  |   |
| Eco Regler                                                                                                 | Freigabe mit IO:                                                                                                    | deaktiv                                        |                                                                                  |                                                                   |                                                          |                                                  |                                                                          |                                         |  |   |
|                                                                                                    |                                                                                                    |                                                |                                                                                  |                                                                   |                                                          |                                                  |                                                                          |                                         |  | × |
| Alarmeinstellungen                                                                                         |                                                                                                    |                                                |                                                                                  |                                                                   |                                                          |                                                  |                                                                          |                                         |  |   |
| Ry                                                                                                    |                                                                                                    |                                                |                                                                                  |                                                                   |                                                          |                                                  |                                                                          |                                         |  |   |
| ~4                                                                                                    |                                                                                                    |                                                |                                                                                  |                                                                   |                                                          |                                                  |                                                                          |                                         |  |   |
| Regelungen                                                                                                 |                                                                                                    |                                                |                                                                                  |                                                                   |                                                          |                                                  |                                                                          |                                         |  |   |
| Regelungen                                                                                                 |                                                                                                    |                                                |                                                                                  |                                                                   |                                                          |                                                  |                                                                          |                                         |  |   |
| Regelungen                                                                                                 |                                                                                                    |                                                |                                                                                  |                                                                   |                                                          |                                                  |                                                                          |                                         |  |   |
| Regelungen<br>O<br>tzwerkeinstellungen                                                                     | Einzelne Stufen::                                                                                                    |                                                |                                                                                  |                                                                   |                                                          |                                                  |                                                                          |                                         |  |   |
| Regelungen                                                                                                 | Einzelne Stufen::<br>Nr.: Bezeichnung                                                                                                    |                                                | Art:                                                                             | Leistung:                                                         | Verzögerung:                                             | Minimall                                         | Eigenschaft:                                                             | Wert:                                   |  |   |
| Regelungen                                                                                                 | Einzelne Stufen::<br>Nr.: Bezeichnung<br>1 GiFAS Nr. 4 = 230V Sch                                                                                                    | ukosteckdose                                   | Art:<br>Digital                                                                  | Leistung:<br>5.00 kW                                              | Verzögerung:<br>255 sec                                  | Minimall<br>60 min                               | Eigenschaft:                                                             | Wert:                                   |  |   |
| Regelungen                                                                                                 | Einzelne Stufen::<br>Nr.: Bezeichnung<br>1 GIFAS Nr. 4 = 230V Sch<br>2 GIFAS Nr. 2 = CEE Sted                                                                                                    | ukosteckdose<br>kdose 5x32A                    | Art:<br>Digital<br>Digital                                                       | Leistung:<br>5.00 kW<br>8.00 kW                                   | Verzögerung:<br>255 sec<br>255 sec                       | Minimall<br>60 min<br>60 min                     | Eigenschaft:<br>Stufe 4<br>Art:                                          | Wert:                                   |  |   |
| Regelungen                                                                                                 | Enzelne Stufen::<br>Nr.: Bezeichnung<br>1 GIFAS Nr. 4 = 230V Sch<br>2 GIFAS Nr. 2 = CEE Steed<br>3 Relais 3 = GIFAS Nr. 2 =                                                                                                    | ukosteckdose<br>kdose 5x32A<br>230V Schukostec | Art:<br>Digital<br>Digital<br>Digital                                            | Leistung:<br>5.00 kW<br>8.00 kW<br>5.00 kW                        | Verzögerung:<br>255 sec<br>255 sec<br>255 sec            | Minimall<br>60 min<br>60 min<br>60 min           | Eigenschaft:                                                             | Wert:<br>Analog<br>Ladestation          |  |   |
| Regelungen<br>tzwerkeinstellungen<br>two man<br>-Mobility/Speicher<br>Me 9                                 | Einzelne Stufen::<br>Nr.: Bezeichnung<br>1 GIFAS Nr. 4 = 230V Sch<br>2 GIFAS Nr. 2 = CEE Steel<br>3 Relais 3 = GIFAS Nr. 2 =<br>4 Ladestation                                                                                                    | ukosteckdose<br>(dose 5x32A<br>230V Schukostec | Art:<br>Digital<br>Digital<br>Digital<br>Analog                                  | Leistung:<br>5.00 kW<br>8.00 kW<br>5.00 kW<br>11.00 kW            | Verzögerung:<br>255 sec<br>255 sec<br>255 sec            | Minimall<br>60 min<br>60 min<br>60 min           | Eigenschaft:  Stufe 4  Art: Bezeichnung Anschlussleistung:(kW)           | Wert:<br>Analog<br>Ladestation<br>11.00 |  |   |
| Regelungen                                                                                                 | Einzelne Stufen::<br>Nr.: Bezeichnung<br>1 GIFAS Nr. 4 = 230V Sch<br>2 GIFAS Nr. 2 = CEE Stecl<br>3 Relais 3 = GIFAS Nr. 2 =<br>4 Ladestation<br>5 Kilmaanlage                                                                                                    | ukosteckdose<br>kdose 5x32A<br>230V Schukostec | Art:<br>Digital<br>Digital<br>Digital<br>Analog<br>Digital                       | Leistung:<br>5.00 kW<br>8.00 kW<br>5.00 kW<br>11.00 kW<br>2.29 kW | Verzögerung:<br>255 sec<br>255 sec<br>255 sec<br>255 sec | Minimall<br>60 min<br>60 min<br>60 min<br>60 min | Eigenschaft:<br>Stufe 4<br>Art:<br>Bezeichnung<br>Anschlussleistung:(kW) | Wert:<br>Analog<br>Ladestation<br>11.00 |  |   |
| Regelungen<br>Exwerkeinstellungen<br>Voormaan<br>-Mobility/Speicher<br>Tes Stere<br>Atterne Bus-Geräte     | Einzelne Stufen::<br>Nr.: Bezeichnung<br>1 GIFAS Nr. 4 = 230V Sch<br>2 GIFAS Nr. 2 = CEE Stecl<br>3 Relais 3 = GIFAS Nr. 2 =<br>4 Ladestation<br>5 Kilmaanlage<br>6 Eco->IO/10                                                                                                    | ukosteckdose<br>kdose 5x32A<br>230V Schukostec | Art:<br>Digital<br>Digital<br>Digital<br>Analog<br>Digital<br>deaktiv            | Leistung:<br>5.00 kW<br>8.00 kW<br>5.00 kW<br>11.00 kW<br>2.29 kW | Verzögerung:<br>255 sec<br>255 sec<br>255 sec<br>255 sec | Minimall<br>60 min<br>60 min<br>60 min<br>60 min | Eigenschaft:<br>Stufe 4<br>Art:<br>Bezeichnung<br>Anschlussleistung:(kW) | Wert:<br>Analog<br>Ladestation<br>11.00 |  |   |
| Regelungen<br>weisetellungen<br>Weisetellungen<br>Mobility/Speicher<br>Me Y Weiseter<br>katerne Bus-Geräte | Einzelne Stufen::           Nr.:         Bezeichnung           1         GIFAS Nr. 4 = 230V Sch           2         GIFAS Nr. 2 = CEE Steel           3         GIFAS Nr. 2 = CEE Steel           4         Ladestation           5         Kimaanlage           6         Eco->IO/10           7         Eco->IO/11                                  | ukosteckdose<br>cdose 5x32A<br>230V Schukostec | Art:<br>Digital<br>Digital<br>Digital<br>Analog<br>Digital<br>deaktiv<br>deaktiv | Leistung:<br>5.00 kW<br>8.00 kW<br>5.00 kW<br>11.00 kW<br>2.29 kW | Verzögerung:<br>255 sec<br>255 sec<br>255 sec<br>255 sec | Minimall<br>60 min<br>60 min<br>60 min<br>60 min | Eigenschaft<br>Stufe 4<br>Art:<br>Bezeichnung<br>Anschlussleistung:(kW)  | Wert:<br>Analog<br>Ladestation<br>11.00 |  |   |
| Regelungen                                                                                                 | Einzelne Stufen::           Nr.:         Bezeichnung           1         GIFAS Nr. 4 = 230V Sch           2         GIFAS Nr. 2 = CEE Steel           3         Relais 3 = GIFAS Nr. 2 =           4         Ladestation           5         Kilmaanlage           6         Eco->IO/10           7         Eco->IO/11           8         Eco->IO/12 | ukosteckdose<br>cdose 5x32A<br>230V Schukostec | Art:<br>Digital<br>Digital<br>Digital<br>Analog<br>Digital<br>deaktiv<br>deaktiv | Leistung:<br>5.00 kW<br>8.00 kW<br>5.00 kW<br>11.00 kW<br>2.29 kW | Verzögerung:<br>255 sec<br>255 sec<br>255 sec<br>255 sec | Minimall<br>60 min<br>60 min<br>60 min<br>60 min | Eigenschaft:<br>Stufe 4<br>Art:<br>Bezeichnung<br>Anschlussleistung:(kW) | Wert:<br>Analog<br>Ladestation<br>11.00 |  |   |
| Regelungen                                                                                                 | Einzelne Stufen::           Nr.:         Bezeichnung           1         GIFAS Nr. 4 = 230V Sch           2         GIFAS Nr. 2 = CEE Stecl           3         Relais 3 = GIFAS Nr. 2 =           4         Ladestation           5         Kimaanlage           6         Eco->IO/10           7         Eco->IO/11           8         Eco->IO/12  | ukosteckdose<br>cdose 5x32A<br>230V Schukostec | Art:<br>Digital<br>Digital<br>Digital<br>Analog<br>Digital<br>deaktiv<br>deaktiv | Leistung:<br>5.00 kW<br>8.00 kW<br>5.00 kW<br>11.00 kW<br>2.29 kW | Verzögerung:<br>255 sec<br>255 sec<br>255 sec<br>255 sec | Minimall<br>60 min<br>60 min<br>60 min           | Eigenschaft:<br>Stufe 4<br>Art:<br>Bezeichnung<br>Anschlussleistung:(kW) | Wert:<br>Analog<br>Ladestation<br>11.00 |  |   |

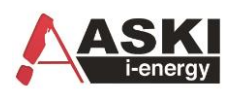

| l  | E-Mobility/Speicher   |      |                  |         |       |                |                      |                  |                          |                               | ×      |
|----|-----------------------|------|------------------|---------|-------|----------------|----------------------|------------------|--------------------------|-------------------------------|--------|
| 1  | *                     | Nr.: | Bezeichnung      | Art:    | Adr.: | Kommunikation: | Ausgangsverknüpfung: | Auswertung:      | Eigenschaft:             | Wert:                         |        |
|    | System                | 1    | Ladestation 11kw | Phoenix | 1     | 19200/8N1      | EC:Ladestation       | 6000 - 'Auto' mA | Art:                     | Phoenix                       |        |
| 21 | <b>⊘</b> ⊣            |      |                  |         |       |                |                      |                  | Bezeichnung              | Ladestation 11kw              |        |
|    | Schaltuhr/Sondertage  |      |                  |         |       |                |                      |                  | Ausgangsverknüpfung:     | EC:Ladestation                |        |
| 1  | #11                   |      |                  |         |       |                |                      |                  | Comm:                    | Ser.Schnittstelle             |        |
| ta | Ein/Ausgänge          |      |                  |         |       |                |                      |                  | Baudrate:                | 19200                         | _      |
| ł  | A                     |      |                  |         |       |                |                      |                  | Stationsnummer:          | 1                             |        |
| L  | Eco Regler            |      |                  |         |       |                |                      |                  | Auswahl Min/Maximalwert: | automatisch (lesen aus Gerät) |        |
|    | Ň                     |      |                  |         |       |                |                      |                  | Vollladung:              | IO:Ladestation Vollladung     |        |
| 1  | Alarmeinstellungen    |      |                  |         |       |                |                      |                  | Ladeunterbrechung:       | IO:Man. Ladeunterbrechnung!   |        |
| е  | <i>Du</i>             |      |                  |         |       |                |                      |                  | Zugeordneter Zähler:     | deaktiv                       |        |
|    | Regelungen            |      |                  |         |       |                |                      |                  |                          |                               |        |
|    |                       |      |                  |         |       |                |                      |                  |                          |                               |        |
| 1  | Netzwerkeinstellungen |      |                  |         |       |                |                      |                  |                          |                               |        |
| Į. | <b>4A</b> , <b>co</b> |      |                  |         |       |                |                      |                  | -                        |                               |        |
| I  | E-Mobility/Speicher   |      |                  |         |       |                |                      |                  |                          |                               |        |
| I  | 700 T                 |      |                  |         |       |                |                      |                  |                          |                               |        |
| L  | ME-L.                 |      |                  |         |       |                |                      |                  |                          |                               |        |
|    | Externe bus-ocrate    |      |                  |         |       |                |                      |                  |                          |                               |        |
| 1  |                       |      |                  |         |       |                |                      |                  |                          |                               |        |
| L  |                       |      |                  |         |       |                |                      |                  |                          |                               |        |
|    |                       |      |                  |         |       |                |                      |                  |                          |                               |        |
| i  |                       |      |                  |         |       |                |                      |                  | -                        |                               |        |
|    |                       |      |                  |         |       |                |                      |                  |                          |                               |        |
|    |                       |      |                  |         |       |                |                      |                  |                          |                               |        |
| f  |                       | 1    |                  |         |       |                |                      |                  |                          |                               | _      |
|    |                       | •    | Code             |         |       |                |                      |                  |                          | V OK X Abbrechen              | nehmen |
| -  |                       |      |                  |         |       |                |                      |                  |                          |                               |        |

|          |          | _     |          |                      |            |         |               |               |             |                  |              |   | Didital I/O 3 0               |
|----------|----------|-------|----------|----------------------|------------|---------|---------------|---------------|-------------|------------------|--------------|---|-------------------------------|
| obility/ | Speicher |       |          |                      |            |         |               |               |             |                  |              |   |                               |
| 4        | ¥        |       | Nr.:     | Bezeichnung          | Art:       | Adr.:   | Kommunikation | : Ausgangsv   | erknüpfung: | Auswertung:      | Eigenschaft: |   | Wert:                         |
| Sy       | stem     |       | 1        | Ladestation 11kw     | Phoenix    | 1       | 19200/8N1     | EC:Ladesta    | ation       | 6000 - 'Auto' mA | Art:         |   | Phoenix                       |
| 6        | 2        |       |          |                      |            |         |               |               |             |                  | Bezeichnung  |   | Ladestation 11kw              |
| haltuh   |          |       |          |                      |            |         |               |               |             |                  |              |   | EC:Ladestation                |
|          | Auswahl: |       |          |                      |            |         |               |               |             |                  |              | × | Ser.Schnittstelle             |
| Ein/A    | ۹ 🖉 関    | Alarr | ne 🌔     | ) Schaltuhr 🛛 🕂 R    | Regelunger | - 🚱 E   | Eco Regler 🗔  | Ausgang       |             |                  |              | Þ | 19200                         |
|          | ID:      | Beze  | ichnun   |                      |            | Art     | Leistuna:     | Verzögen ing: | Minimallauf | eit.             |              |   | 1                             |
| Eco      | EC 001   | GIEA  |          | - 220V/ Sebukastaal  | (deep      | Diaital | E OO LW       | 255 and       | 6.0 min     |                  |              |   | automatisch (lesen aus Gerät) |
|          | EC_001   | GIFA  | S Nr. 4  | = CEE Steckdose 5    | (32A       | Digital | 8.00 kW       | 255 sec       | 6.0 min     |                  |              |   | IO:Ladestation Vollladung     |
| larmeii  | EC 003   | Rela  | is 3 = G | IFAS Nr. 2 = 230V So | chukostec  | Digital | 5.00 kW       | 255 sec       | 6.0 min     |                  |              |   | IO:Man. Ladeunterbrechnung!   |
|          | EC_004   | Lade  | estation |                      |            | Analog  | 11.00 kW      | 5 sec         | 0.5 min     |                  |              |   | deaktiv                       |
| Reg      | EC_005   | Klima | aanlage  |                      |            | Digital | 2.29 kW       | 255 sec       | 6.0 min     |                  |              |   |                               |
|          |          |       |          |                      |            |         |               |               |             |                  |              |   |                               |
| tzwerk   |          |       |          |                      |            |         |               |               |             |                  |              |   |                               |
| U.       |          |       |          |                      |            |         |               |               |             |                  |              |   |                               |
| -Mobil   |          |       |          |                      |            |         |               |               |             |                  |              |   |                               |
| 7        |          |       |          |                      |            |         |               |               |             |                  |              |   |                               |
| Externe  |          |       |          |                      |            |         |               |               |             |                  |              |   |                               |
|          |          |       |          |                      |            |         |               |               |             |                  |              |   |                               |
|          |          |       |          |                      |            |         |               |               |             |                  |              |   |                               |
|          |          |       |          |                      |            |         |               |               |             |                  |              |   |                               |
|          |          |       |          |                      |            |         |               |               |             |                  |              |   |                               |
|          |          |       |          |                      |            |         |               |               |             |                  |              |   |                               |
|          |          |       |          |                      |            |         |               |               |             |                  |              |   |                               |
|          |          |       |          |                      |            |         |               |               |             |                  |              |   |                               |
|          |          |       |          |                      |            |         |               |               | [           | Deaktivieren     | OK Abbrechen |   |                               |

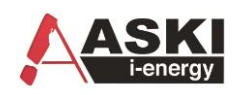

# **9** Beispiel der ECO-Regelung mit Ladestationen:

| Man. Ladeunterbrechnung! | 0       | 0 | %    | 0 A 1 |
|--------------------------|---------|---|------|-------|
| Ladestation Vollladung   | 0       | 0 | %    | 0 A 1 |
| Zustand ECO-LS           | 52      | 0 | %    | 0 A 1 |
| Freigabe Ladestation     | 100     | 1 | %    | 0 A 1 |
| U:L1/N                   | 236.9   |   | V    |       |
| U:L2/N                   | 237.9   |   | V    |       |
| U:L3/N                   | 237.8   |   | V    |       |
| U:L1/L2                  | 411.1   |   | V    |       |
| U:L2/L3                  | 411.9   |   | V    |       |
| U:L1/L3                  | 411.0   |   | V    |       |
| I-1                      | 20.4    |   | Α    |       |
| 1-2                      | -14.214 |   | Α    |       |
| I-3                      | 15.6    |   | Α    |       |
| I-N                      | 18.9    |   | Α    |       |
| S                        | 5.15    |   | kVA  |       |
| P                        | 3.62    |   | kW   |       |
| P-L1                     | 4.22    |   | kW   |       |
| P-L2                     | -2.114  |   | kW   |       |
| P-L3                     | 1.51    |   | kW   |       |
| Q                        | -3.664  |   | kVAr |       |
| Q-L1                     | 2.35    |   | kVAr |       |
| Q-L2                     | -2.633  |   | kVAr |       |
| Q-L3                     | -3.376  |   | kVAr |       |
| PF                       | C0.70   |   |      |       |

#### Abbildung 4 Anzeige der Eigenzählermessung + Ausgabe ECO-Regelung + Anzeige Freigabe Ladestation

| Momentanwerte 2 |        |       |          |
|-----------------|--------|-------|----------|
| P\$ - 🔚         |        |       |          |
| Name:           | Grafik | Wert: | Einheit: |
| Zustand ECO-LS  |        | 52    | %        |
| Eigenzähler: P  |        | -7.75 | kW       |
| PV-Gesamt       |        | 31.0  |          |

Abbildung 5: Anzeige ECO-Regelung als Balken

Integrierung von E-Ladestationen Software – Anleitung

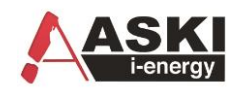

| Name:G                              | . Wert:              | Einheit: |
|-------------------------------------|----------------------|----------|
| PV-Gesamt                           | 31.8                 |          |
| Eigenzähler: P                      | -6.26                | kW       |
|                                     |                      |          |
| Ladestation 11kw: Zustand           | C2:Ladevorgang aktiv |          |
| Ladestation 11kw: Maximalstrom(HW)  | 32.000               | А        |
| Ladestation 11kw: Strom Uservorgabe | 25.000               | А        |
| Ladestation 11kw: Akt. Ladestrom    | 6.000                | А        |
| Ladestation 11kw: SN/FW             | 2033528183           |          |
| Ladestation 11kw: Comm-Alarm        | 0                    |          |
| Ladestation 11kw: Vorgabewert       | 74                   | %        |

Abbildung 6: Eco Regelung auf 74% = 25 A

| Momentanwerte                       |                      |          |
|-------------------------------------|----------------------|----------|
| <b>F</b> \$ - 🔚                     |                      |          |
| Name:G.                             | . Wert:              | Einheit: |
| PV-Gesamt                           | 31.7                 |          |
| Eigenzähler: P                      | -4.29                | kW       |
|                                     |                      |          |
| Ladestation 11kw: Zustand           | C2:Ladevorgang aktiv |          |
| Ladestation 11kw: Maximalstrom(HW)  | 32.000               | А        |
| Ladestation 11kw: Strom Uservorgabe | 32.000               | А        |
| Ladestation 11kw: Akt. Ladestrom    | 32.000               | А        |
| Ladestation 11kw: SN/FW             | 2033528183           |          |
| Ladestation 11kw: Comm-Alarm        | 0                    |          |
| Ladestation 11kw: Vorgabewert       | 100                  | %        |

Abbildung 8 Eco-Regelung auf 100% = 32A

| K - 🗐                               |                      |          |
|-------------------------------------|----------------------|----------|
| Name:G                              | Wert:                | Einheit: |
| PV-Gesamt                           | 32.4                 |          |
| Eigenzähler: P                      | 5.27                 | kW       |
|                                     |                      |          |
| Ladestation 11kw: Zustand           | C2:Ladevorgang aktiv |          |
| Ladestation 11kw: Maximalstrom(HW)  | 32.000               | А        |
| Ladestation 11kw: Strom Uservorgabe | 6.000                | А        |
| Ladestation 11kw: Akt. Ladestrom    | 6.000                | А        |
| Ladestation 11kw: SN/FW             | 2033528183           |          |
| Ladestation 11kw: Comm-Alarm        | 0                    |          |
| Ladestation 11kw: Vorgabewert       | 0                    | %        |

Abbildung 7 ECO Regelung auf 0% = 6A

# **10 Elektro - Speicher**

# 10.1 Ads-tec Speicher

# Beispiel: Speicher mit 400 Ah:

| uctom                                  | 111                                    | Bezeichnung      | Art:     | Adr.:              | Kommunikation: | Ausgangsverknüpfung | Auswertung:               | Eigenschaft:                          | Wert:                                 |
|----------------------------------------|----------------------------------------|------------------|----------|--------------------|----------------|---------------------|---------------------------|---------------------------------------|---------------------------------------|
| ystem                                  | 1                                      | ADS-Tec-Speicher | Ads-Tec  |                    | 192.168.153.83 |                     |                           | Art:                                  | Ads-Tec                               |
| 4                                      | 2                                      | E-Ladestation 2  | deaktiv  |                    |                |                     |                           | Bezeichnung                           | ADS-Tec-Speicher                      |
| if/Synch                               |                                        |                  |          |                    |                |                     |                           | IP-Adresse:                           | 192.168.153.83                        |
| <b>⊘</b> ⊰                             |                                        |                  |          |                    |                |                     |                           | Port:                                 | 502                                   |
| nr/Sondertage                          |                                        |                  |          |                    |                |                     |                           | Receive-TO:(ms)                       | 1500                                  |
| 4 <u>1</u>                             |                                        |                  |          |                    |                |                     |                           | Min. Laden/Entladen(kW):              | 3                                     |
| Ausgänge                               |                                        |                  |          |                    |                |                     |                           | Max. Entladen(kW):                    | 100                                   |
| <i>&amp;</i>                           |                                        |                  |          |                    |                |                     |                           | Max. Laden (kW):                      | 100                                   |
| o Regler                               |                                        |                  |          |                    |                |                     |                           | Verzög. Entladen->Laden(Min):         | 1                                     |
| <u> </u>                               |                                        |                  |          |                    |                |                     |                           | Installierte Kap.(mAh):               | 400000                                |
| instellungen                           |                                        |                  |          |                    |                |                     |                           | Entladung Untergrenze(%):             | 10                                    |
| Σ.                                     |                                        |                  |          |                    |                |                     |                           | Ladung Obergrenze(%):                 | 90                                    |
| 22<br>alungan                          |                                        |                  |          |                    |                |                     |                           | Sende Vorgabewert:                    | aktiv                                 |
| gelungen                               |                                        |                  |          |                    |                |                     |                           | Standby erlaubt:                      | aktiv                                 |
| <b>U</b>                               |                                        |                  |          |                    |                |                     |                           | Watchdog(20-250s,0=deaktiv):          | 60                                    |
| ceinstellungen                         |                                        |                  |          |                    |                |                     |                           | CSV-Aufzeichnungart:                  | normal                                |
| ∕-66                                   |                                        |                  |          |                    |                |                     |                           | Einspeisemanagement                   |                                       |
| kontrolle                              |                                        |                  |          |                    |                |                     |                           | Freigabe:                             | aktiv(Einstellungen in 'Svstem'-'Netz |
| 6666                                   |                                        |                  |          |                    |                |                     |                           | · · · · · · · · · · · · · · · · · · · |                                       |
| tgruppen                               |                                        |                  |          |                    |                |                     |                           |                                       |                                       |
| <b>&amp;/</b>                          |                                        |                  |          |                    |                |                     |                           |                                       |                                       |
| lity/Speicher                          |                                        |                  |          |                    |                |                     |                           |                                       |                                       |
|                                        |                                        |                  |          |                    |                |                     |                           |                                       |                                       |
| e Bus-Geräte                           |                                        |                  |          |                    |                |                     |                           |                                       |                                       |
|                                        | •                                      | Code 🧘 E         | ixport 🛃 | Import             | t              |                     |                           | ASM                                   | V OK Abbrechen Oüb                    |
|                                        | <b>9</b>                               | Code <b>1</b> E  | İxport 上 | Import             | t              |                     |                           | ASM                                   | V OK Abbrechen Oüb                    |
| ermanagement 0                         | ●=<br><br>)ffline !                    | Code 🏦 E         | ixport 🔔 | Impor              | t              |                     |                           | ASM                                   | V OK Abbrechen Oüb                    |
| ermanagement O                         | )ffline !                              |                  | ixport 4 | Import             | t<br>IO:       | entladen            | Prio:                     | ASM                                   | V OK Abbrechen Oüb                    |
| ermanagement O<br><br>Batt_Freig_Laden | Dffline !                              | Code 1 E         |          | Import<br>Pri<br>1 | io:<br>·       | entladen            | Prio:<br>1 v RG:Ba        | tt_Freig_Entlader                     | V OK Abbrechen Oüb                    |
| ermanagement O<br><br>Batt_Freig_Laden | )ffline !                              | Code 1 E         |          | Import<br>Pr<br>1  |                | entladen            | Prio:                     | tt_Freig_Entlader                     | ✓ OK Abbrechen ○ üb                   |
| ermanagement O<br><br>Batt_Freig_Laden | Offline !                              | Code 1 E         |          | Import<br>Pr<br>1  |                | entladen            | Prio:<br>1 × RG:Ba        | t_Freig_Entlader                      | V K Abbrechen Dib                     |
| ermanagement O<br>                     | Offline !                              | Code 1 E         | ixport L | Pr<br>1            |                | entladen            | Prio:<br>1 \sigma RG:Ba   | tt_Freig_Entlader                     | V K Abbrechen Dib                     |
| ermanagement O<br>                     | Dffline !                              | Code 1 E         | ixport L | Pri-1              | 0:<br>V        | entladen            | Prio:<br>T v RG:Ba        | tt_Freig_Entlader                     | VK Abbrechen Oüb                      |
| ermanagement O<br>                     | Dffline !                              | Code 1 E         |          | Pr<br>1            | 0:<br>         | entladen            | Prio:<br>1 \ RG:Ba        | tt_Freig_Entlader                     | V K Abbrechen Dib                     |
| ermanagement O<br><br>Batt_Freig_Laden | Dffline !                              | Code 1 E         |          | Pr<br>1            |                | entladen            | Prio:<br>1 ~ RG:Ba        | t_Freig_Entlader                      | V K Abbrechen Dib                     |
| ermanagement O<br><br>Batt_Freig_Laden | <pre> &gt;</pre>                       | Code 1 E         |          | Pri<br>1           | 6:<br>▼        | entladen            | Prio:<br>1 > RG:Ba        | tt_Freig_Entlader                     | V K Abbrechen Dib                     |
| ermanagement O<br>Batt_Freig_Laden     | •••••••••••••••••••••••••••••••••••••• | Code 1 E         |          | Pri<br>1           |                | entladen            | Prio:<br>1 \sigma RG:Ba   | ASM           tt_Freig_Entlader       | V K Abbrechen Dib                     |
| ermanagement O<br>Batt_Freig_Laden     | •••••••••••••••••••••••••••••••••••••• | Code 1 E         |          | Prr<br>1           | 0:<br>~        | entladen            | Prio:<br>1 × RG:Ba        | tt_Freig_Entlader                     | V K Abbrechen Dib                     |
| ermanagement O                         | •••••••••••••••••••••••••••••••••••••• | Code 1 E         | ixport L | Pr<br>1            | 0:<br>V        | entladen            | Prio:<br>T > RG:Ba        | tt_Freig_Entlader                     | VK Abbrechen OL                       |
| ermanagement O                         | •••                                    | Code 1 E         |          | Pr<br>1            |                | entladen            | Prio:<br>1 \ RG:Ba        | tt_Freig_Entlader )                   | VK Abbrechen Ot                       |
| ermanagement O Batt_Freig_Laden        | •••••••••••••••••••••••••••••••••••••• | Code 1 E         |          | Pr<br>1            | B.<br>→<br>→   | entladen            | Prio:<br>1 > RG:Ba        | ASM           tt_Freig_Entlader       | V K Abbrechen Dib                     |
| ermanagement O                         | •••••••••••••••••••••••••••••••••••••• | Code 1 E         |          | Pr<br>1            |                | entladen            | Prio:<br>1 > RG:Ba        | ASM           tt_Freig_Entlader       | V K Abbrechen Dib                     |
| ermanagement O                         | •••••••••••••••••••••••••••••••••••••• | Code 1 E         |          | Pri-1              | b:<br>↓        | entladen            | Prio:<br>1 \sigma [RG:Ba] | tt_Freig_Entlader                     | V K Abbrechen Cub                     |
| ermanagement O                         | •••••••••••••••••••••••••••••••••••••• | Code 1 E         |          | Pr<br>1            | 0:<br>~        | entladen            | Prio:<br>1 × RG:Ba        | tt_Freig_Entlader                     | V K Abbrechen Dib                     |
| ermanagement O                         | •••••••••••••••••••••••••••••••••••••• | Code 1 E         |          | Pr<br>1            |                | entladen            | Prio:<br>T \ RG:Ba        | tt_Freig_Entlader                     | V K Abbrechen Cib                     |

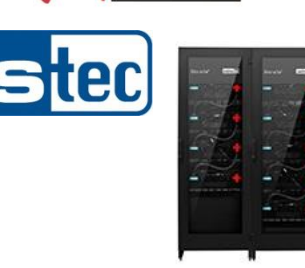

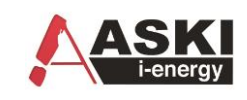

**10.2 Sungrow Speicher** 

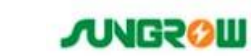

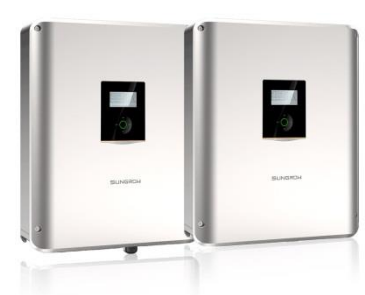

# Beispiel: Typ: BMS

| *                                                                                                    | Nr.:   | Bezeichnung      | Art:    | Adr.: | Kommunikation: | Ausgangsverknüpfung | Auswertung: | Eigenschaft:    | Wert:           |  |
|----------------------------------------------------------------------------------------------------|--------|------------------|---------|-------|----------------|---------------------|-------------|-----------------|-----------------|--|
| ystem                                                                                                    | 1      | E-Ladestation 1  | Sungrow |       | 192.168.0.10   |                     |             | Art:            | Sungrow         |  |
| 4                                                                                                    | 2      | E-Ladestation 2  | deaktiv |       |                |                     |             | Bezeichnung     | E-Ladestation 1 |  |
| if/Synch                                                                                                    | 3      | E-Ladestation 3  | deaktiv |       |                |                     |             | Protokoll/Type: | BMS             |  |
| 9 <del></del>                                                                                                    | 4      | E-Ladestation 4  | deaktiv |       |                |                     |             | IP-Adresse:     | 192.168.0.10    |  |
| /Sondertage                                                                                                    | 5      | E-Ladestation 5  | deaktiv |       |                |                     |             | Port:           | 502             |  |
| #11                                                                                                    | 6      | E-Ladestation 6  | deaktiv |       |                |                     |             | Receive-TO:(ms) | 1000            |  |
| us gänge                                                                                                    |        | E-Ladestation /  | deaktiv |       |                |                     |             | SOC-Index:      | 0               |  |
| esgunge<br>R                                                                                                    | 8<br>0 | E-Ladestation 8  | deaktiv |       |                |                     |             |                 |                 |  |
| Contra la contra la contra | 10     | E-Ladestation 3  | deaktiv |       |                |                     |             |                 |                 |  |
| Regier                                                                                                    | 10     | L-Lauestation To | deakiiv |       |                |                     |             |                 |                 |  |
| <b>&gt;</b>                                                                                                    |        |                  |         |       |                |                     |             |                 |                 |  |
| nstellungen                                                                                                    |        |                  |         |       |                |                     |             |                 |                 |  |
| R                                                                                                    |        |                  |         |       |                |                     |             |                 |                 |  |
| elungen                                                                                                    |        |                  |         |       |                |                     |             |                 |                 |  |
| <b></b>                                                                                                    |        |                  |         |       |                |                     |             |                 |                 |  |
| einstellungen                                                                                                    |        |                  |         |       |                |                     |             |                 |                 |  |
| 6-66                                                                                                    |        |                  |         |       |                |                     |             |                 |                 |  |
| kontrolle                                                                                                    |        |                  |         |       |                |                     |             |                 |                 |  |
| 5555                                                                                                    |        |                  |         |       |                |                     |             |                 |                 |  |
| gruppen                                                                                                    |        |                  |         |       |                |                     |             |                 |                 |  |
| A.m                                                                                                    |        |                  |         |       |                |                     |             |                 |                 |  |
| ity/Speicher                                                                                                    |        |                  |         |       |                |                     |             |                 |                 |  |
|                                                                                                    |        |                  |         |       |                |                     |             |                 |                 |  |
| ST 🖗                                                                                                    |        |                  |         |       |                |                     |             |                 |                 |  |
| Bus-Gerate                                                                                                    |        |                  |         |       |                |                     |             |                 |                 |  |
|                                                                                                    |        |                  |         |       |                |                     |             |                 |                 |  |

# 10.3 LG Speicher

# Typ: ESS

| Eigenschaft:         | Wert:           |   |
|----------------------|-----------------|---|
| Art:                 | LG              | * |
| Bezeichnung          | E-Ladestation 1 |   |
| Protokoll/Type:      | ESS             |   |
| IP-Adresse:          | 192.168.0.10    |   |
| Port:                | 502             |   |
| Receive-TO:(ms)      | 1000            |   |
| Stationsnummer:      | 255             |   |
| CSV-Aufzeichnungart: | normal          |   |
|                      |                 |   |

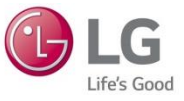

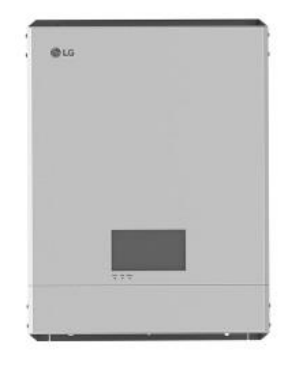

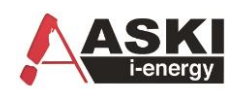

# 10.4 Varta Speicher

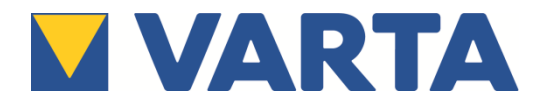

 $\overline{}$ 

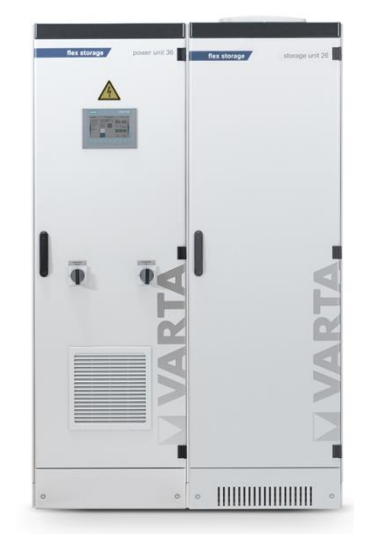

| Eigenschaft:         | Wert:           |        |      |   |
|----------------------|-----------------|--------|------|---|
| Art:                 | Varta           |        |      | ^ |
| Bezeichnung          | E-Ladestation 1 |        |      |   |
| IP-Adresse:          | 192.168.0.10    |        |      |   |
| Port:                | 502             |        |      |   |
| Receive-TO:(ms)      | 1000            |        |      |   |
| CSV-Aufzeichnungart: | normal          |        |      |   |
|                      |                 |        |      |   |
|                      |                 |        |      |   |
|                      |                 |        |      |   |
|                      |                 |        |      |   |
|                      |                 |        |      |   |
|                      |                 |        |      |   |
|                      |                 |        |      |   |
|                      |                 |        |      |   |
|                      |                 |        |      |   |
|                      |                 |        |      |   |
|                      |                 |        |      |   |
|                      |                 |        |      |   |
|                      |                 |        |      |   |
|                      |                 |        |      |   |
|                      |                 |        |      |   |
|                      |                 |        |      |   |
|                      |                 |        |      |   |
|                      |                 |        |      | × |
|                      |                 | hmehen | Oübe |   |